# คู่มือการใช้งานระบบสารสนเทศ (EMIS) ปีการศึกษา 2556

งานสารสนเทศ กลุ่มนโยบายและแผน สำนักงานเขตพื้นที่การศึกษาประถมศึกษานครปฐม เขต 1 เอกสารเผยแพร่ 6/2556

## ระบบสารสนเทศ (EMIS)

# (Education Management Information System : EMIS)

เอกสารคู่มือการใช้งานระบบสารสนเทศ (emis) ปี 2556 ระดับโรงเรียน งานข้อมูลสารสนเทศ กลุ่มนโยบายและแผน สำนักงานเขตพื้นที่การศึกษาประถมศึกษานครปฐม เขต 1 จัดทำขึ้นเพื่อให้เจ้าหน้าที่ที่จัดทำข้อมูลสารสนเทศของโรงเรียนในสังกัด และผู้เกี่ยวข้อง ได้ศึกษาและใช้เป็นแนวทางการปฏิบัติงานข้อมูลสารสนเทศของโรงเรียนและของ สพป. ด้วยเช่นกัน

ในปีการศึกษา 2556 สำนักงานคณะกรรมการศึกษาขั้นพื้นฐาน ได้กำหนดให้โรงเรียนบันทึกข้อมูลในระบบสารสนเทศ (emis) ประกอบด้วย

 1. ข้อมูลพื้นฐานโรงเรียน ให้ตรวจสอบและแก้ไขข้อมูลพื้นฐานโรงเรียน และตรวจสอบพิกัด gis ถ้าไม่ถูกต้องให้แก้ไขให้ถูกต้อง
 2. ข้อมูลครูและบุคคลากร ตอนนี้ได้นำเข้าข้อมูลจากระบบเดิมคือปี 2555 ข้อมูลอาจจะไม่ตรงกับปัจจุบัน ให้โรงเรียนตรวจสอบและ แก้ไขให้ถูกต้อง

3. ข้อมูลการศึกษาเพื่อปวงชน (EFA) ให้โรงเรียนแก้ไขข้อมูลให้เป็นปี 2556 แล้วตรวจสอบข้อมูลให้ถูกต้อง

 ส่วนระบบอื่นๆ ที่มีอยู่ในตัวโปรแกรมนั้น เป็นระบบที่พัฒนาขึ้นมาเพิ่มเติมเพื่อให้เขตพื้นที่การศึกษาและโรงเรียนมี ข้อมูลใช้ในระบบ เดียวกัน หากต้องการข้อมูลก็ให้โรงเรียนกรอกข้อมูลในส่วนอื่นๆ ได้ด้วย

5. ขณะนี้กำลังจัดทำระบบรายงานข้อมูลที่โรงเรียนกรอกเข้ามาในระบบสารสนเทศ emis เพื่อให้เขตพื้นที่การศึกษา export นำข้อมูล กลับไปใช้ที่เขตพื้นที่ได้ด้วย

### การเข้าสู่โปรแกรม ระบบ EMIS

- 1. เข้าสู่เว็บไซต์ กลุ่มสารสนเทศ www.bopp-obec.info
- 2. เข้า โปรแกรมอื่นๆ แล้วเลือกเมนู ระบบสารสนเทศ (EMIS)

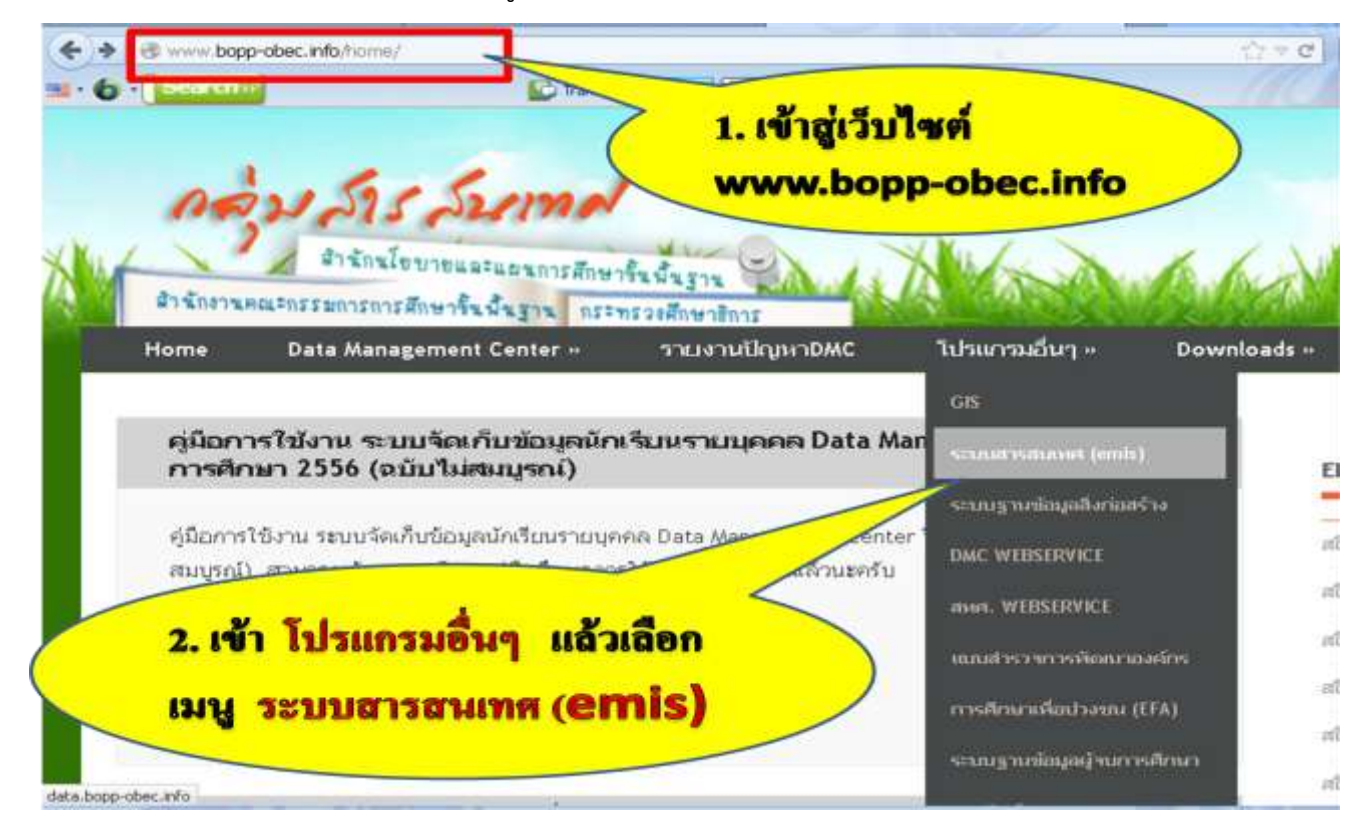

# 3. เข้าสู่ระบบสารสนเทศ (**EMIS**)

| 🔹 🔶 data bapp-obec.info/en                                                                                                    | n/                                                                                  | The California of Antonia and Antonia and Antonia antonia antonia antonia antonia antonia antonia antonia antonia antonia antonia antonia antonia anto |
|----------------------------------------------------------------------------------------------------|-------------------------------------------------------------------------------------|----------------------------------------------------------------------------------------------------|
| · 6 · Benini                                                                                                    |                                                                                     |                                                                                                    |
| 2000 C                                                                                                    | ระบบสารสนเทศเพียการบริหารการศึกษา<br>Education Management Information System : EMIS | กลุ่มสารสนเทศ ส<br>สำนักงานคณะกรรมการการศึกษาขึ้นพื้นรู                                                                                                    |
| ບັນເຄີຍໂອເມຣິນ                                                                                                    |                                                                                     |                                                                                                    |
|                                                                                                    | 📥 ระบบสารสนุมาศเพื่อการเห็นกรการศึกษา (Education Management                         | Information System : EMIS) 📥                                                                                                    |
| ทะงวิยาต่องเร็กได้สา                                                                                                    | alere over to                                                                       | 11/14/2014/05/10/05/20                                                                                                    |
|                                                                                                    | เมืองระหนึ่งที่การสึกษา                                                             | Username                                                                                                    |
|                                                                                                    |                                                                                     | Password                                                                                                    |
| 🔍 ພັລມູກທີ່ແຮງນ                                                                                                    | สรงสวัฒน                                                                            |                                                                                                    |
|                                                                                                    | 4ามวนใหล่ในน<br>31,059                                                              | [ການຮັດເຮົາແນ້ກຈັດແລະຄົ້ນທີ່]                                                                                                    |
| 🕎 ចណាវិចរូវបា                                                                                                    | ามการสมมักงานเขตพื้นที่การศึกษา                                                     |                                                                                                    |
|                                                                                                    | 😽 ປາເດັບແລ້ວາມາມາກ ປະທ. 🚇                                                           | 😥 นัอบูตรีรงเรียน                                                                                                    |
|                                                                                                    |                                                                                     | 🙉 น้อมูลจักเรียน                                                                                                    |
| and the second second se | and the                                                                             |                                                                                                    |
| Contraction (1) in a                                                                                                    | and for the Million Dominant for formation of the second state of the               | 🔑 น้อมูลครู บุคลากร                                                                                                    |

### การลงทะเบียนโปรแกรม ระบบสารสนเทศ EMIS

1. เลือกเขตพื้นที่การศึกษา **146.สพป.นครปฐม เขต 1** 

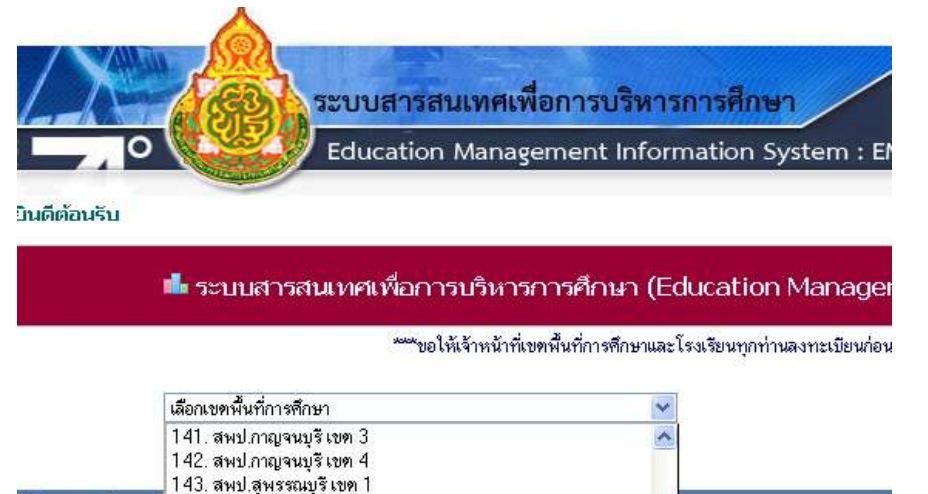

🧧 ข้อมูลพื้นฐาน 144. สพป.สุพรรณบุรีเขต 2

145. สพป.สุพรรณบุรีเขต 3

146. สพป.นครปฐม เบต 1

147. สพป.นครปฐม เขต 2

เลือก โรงเรียน ที่ท่านรับผิดชอบจัดการข้อมูล

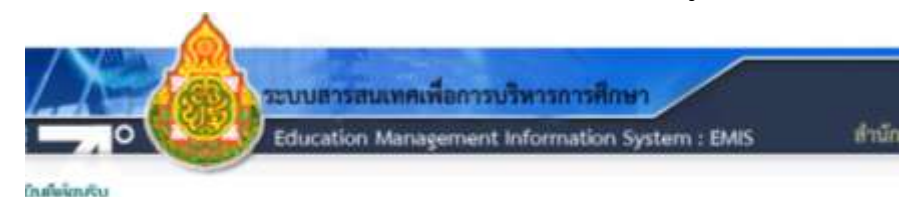

#### 📫 ระบบสารสนเทศเพื่อการบริหารการศึกษา : สานักงานเขตพื้นที่การศึกษาประณศึก

\*\*\*ขอได้เร็าหน้าที่เรตที่แก้การพิกษามะโรมโอนรากว่านมาแบบน่าหลัวได้ การโนของนะ

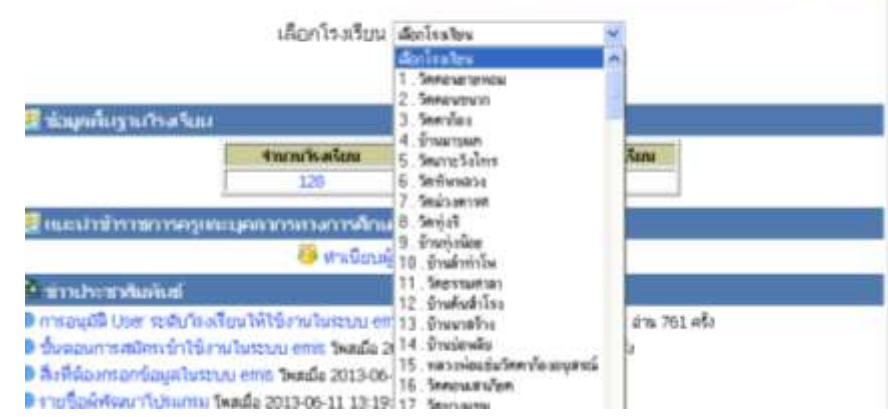

4

## 3. ดำเนินการกรอก**ข้อมูลลงทะเบียน**

ข้อแนะนำ การกำหนด Username และ Password ควรเป็นแบบเดียวกับ การเข้าระบบจัดเก็บข้อมูลนักเรียนรายบุคคล Data Management Center ปีการศึกษา 2556 เพราะป้องกันการลืม Username และ Password

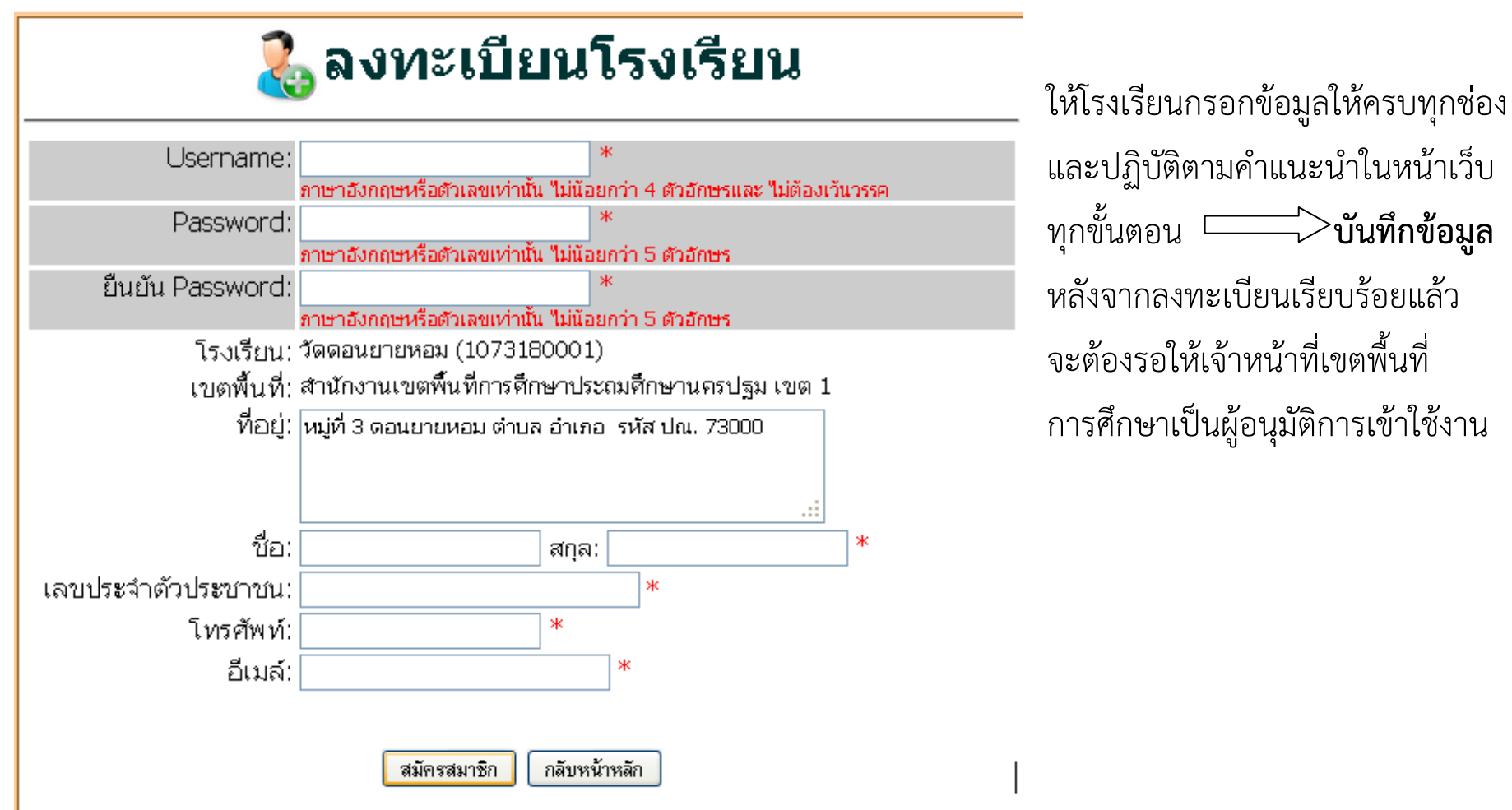

## 4. การลงทะเบียนสำเร็จ

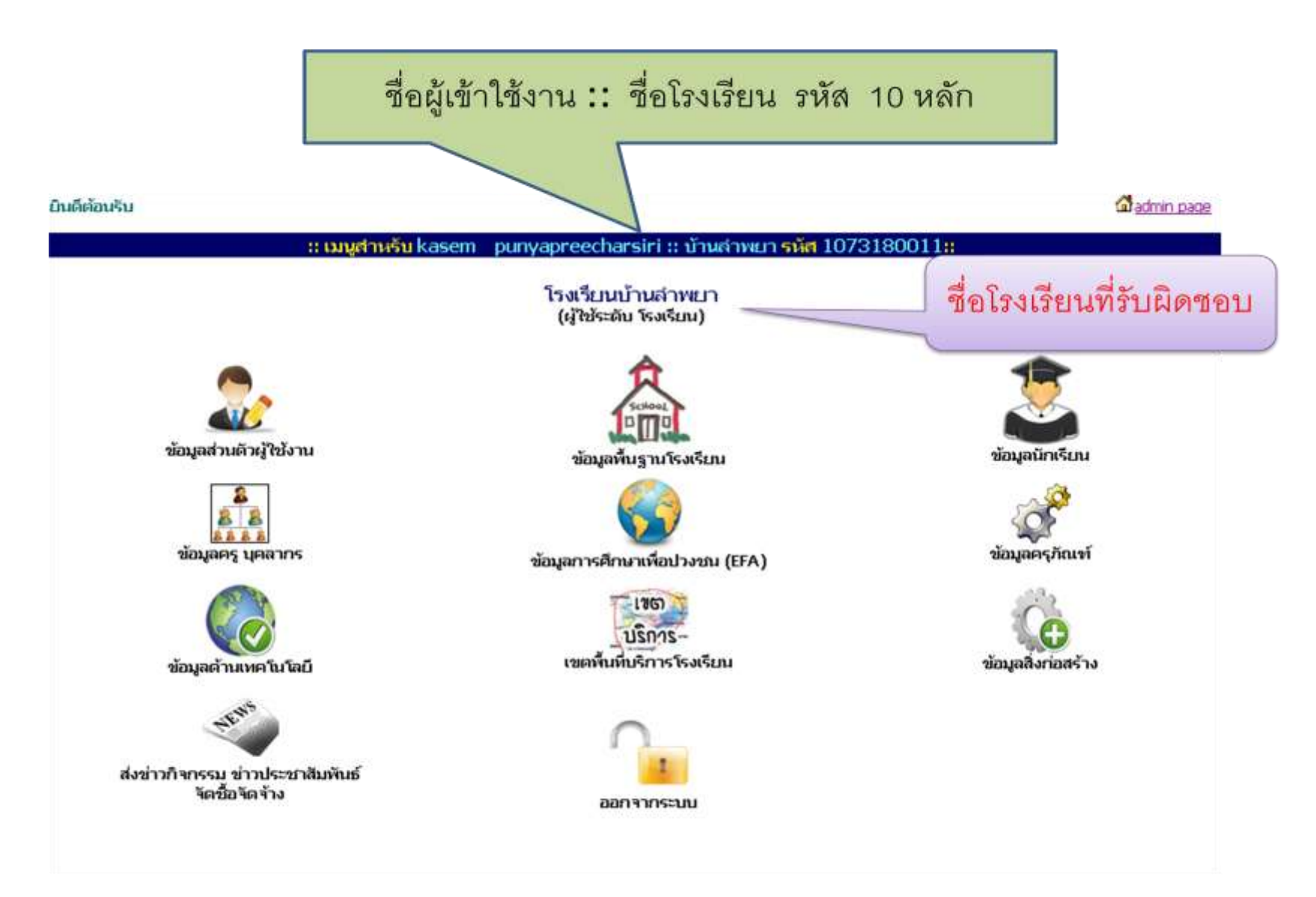

# แนะนำเมนู การจัดการข้อมูลในระบบสารสนเทศ (emis) 1. ข้อมูลส่วนตัวผู้ใช้งาน

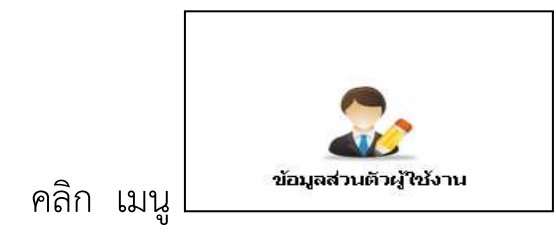

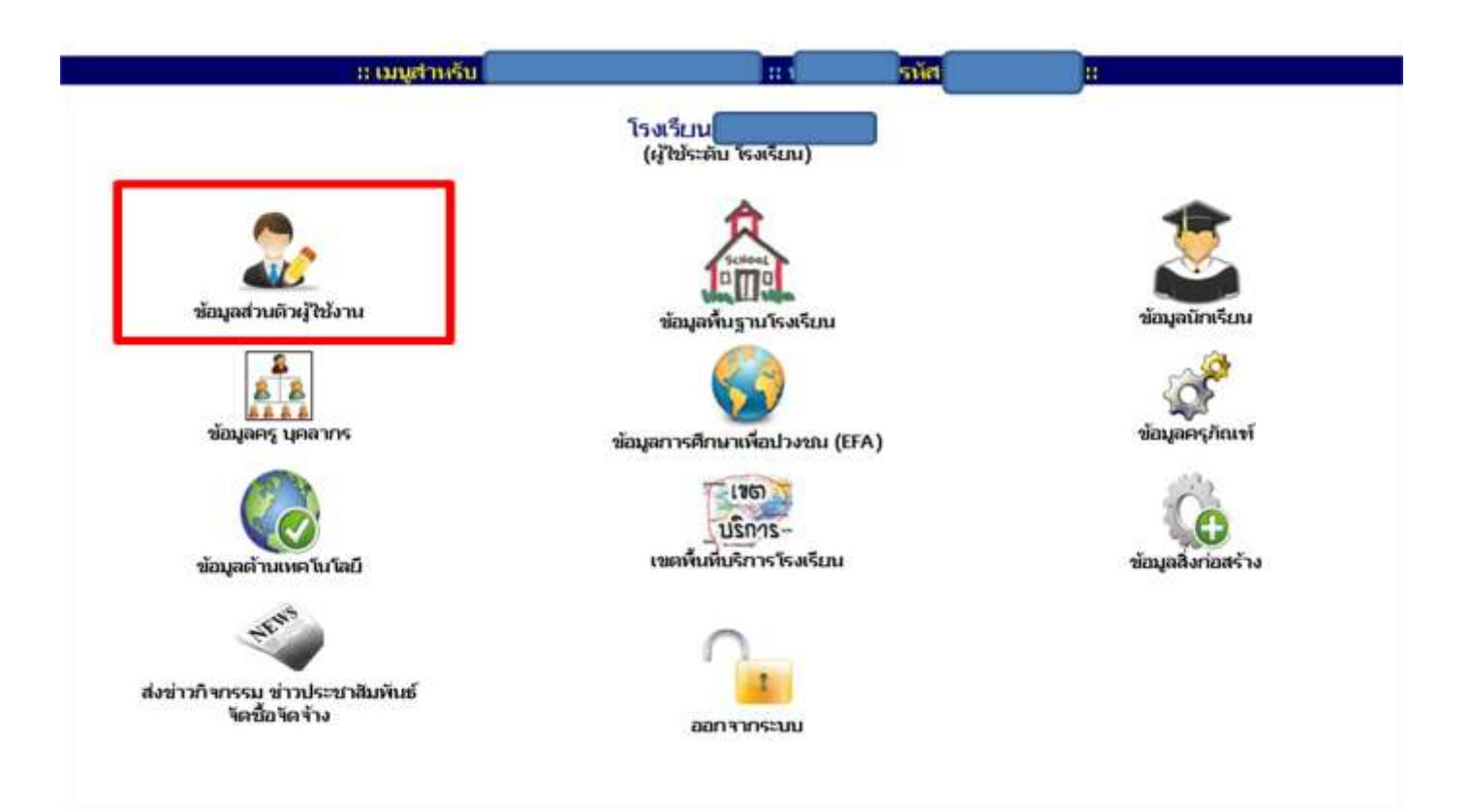

7

โรงเรียนสามารถจัดการแก้ไขข้อมูลส่วนตัวของท่านได้ รายละเอียดดังภาพประกอบ พร้อมเพิ่มรูปเจ้าหน้าผู้ทำข้อมูลได้

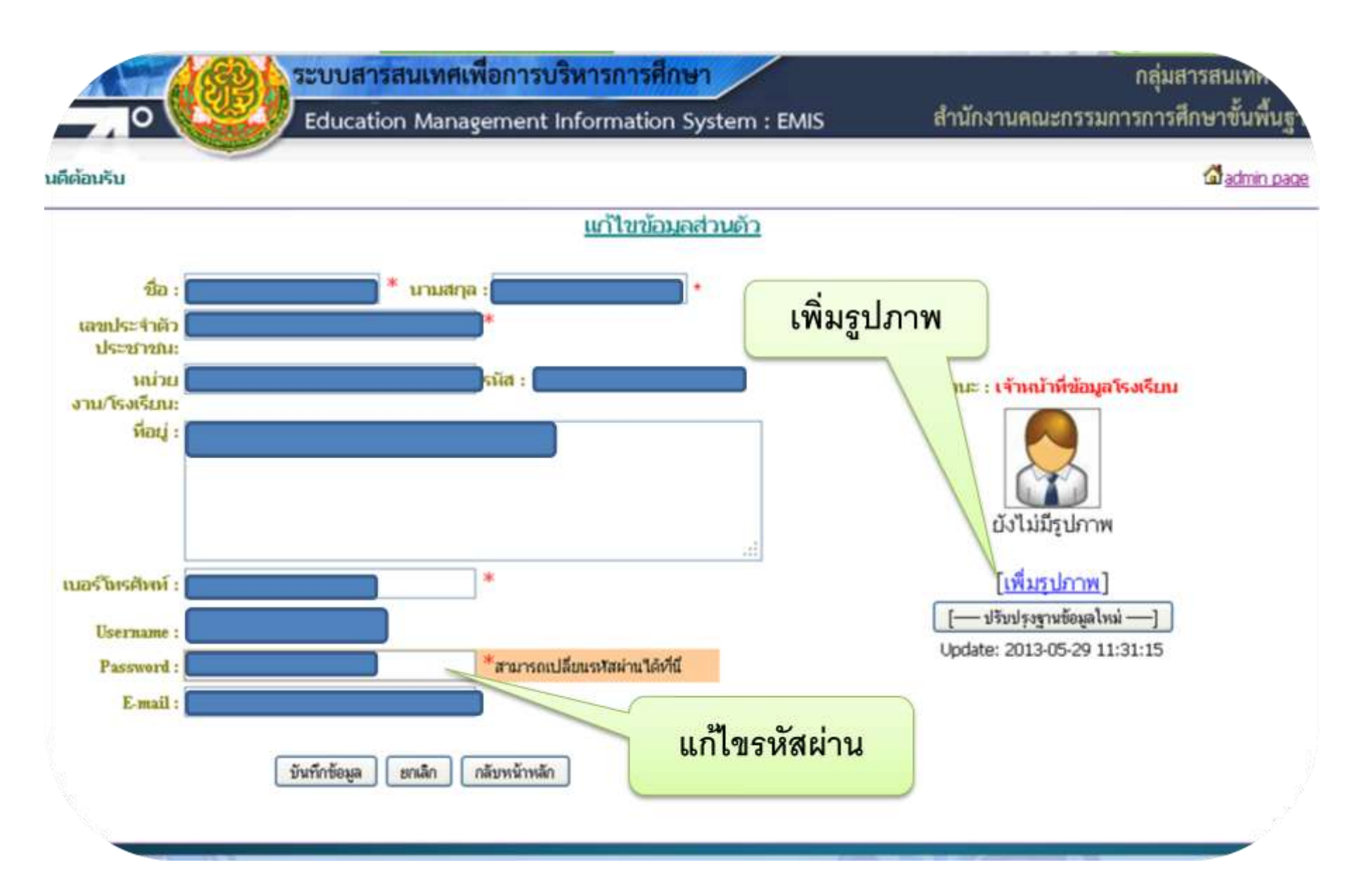

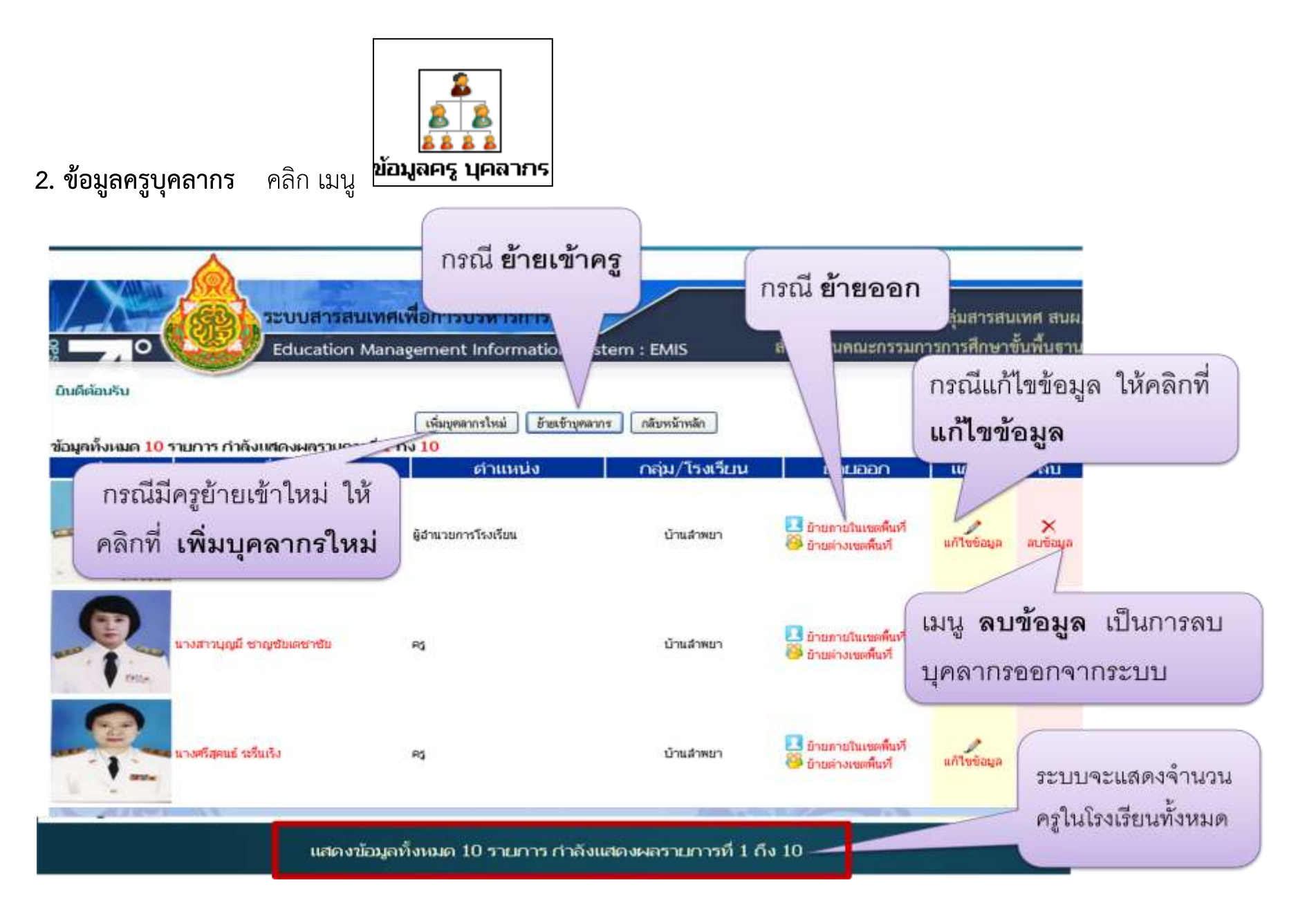

# 2.1 เมนู **เพิ่มบุคลากรใหม่** เป็นการเพิ่มบุคลากรที่ยัง

|                    | เพิ่มข้อมูลข้าราชการครู/นุคลากร                                       |                                                 |
|--------------------|-----------------------------------------------------------------------|-------------------------------------------------|
| ศำนำหน้านาม        | 🔿 นาย 🔿 นาง 🔿 นางสาว 🔿 อึน ๆ ระบุ                                     |                                                 |
| ซื่อ               | (two)*                                                                | -                                               |
| นามสกุล            | (200)*                                                                |                                                 |
| Name               | (Evnew)*                                                              |                                                 |
| Surname            | (5unau)*                                                              |                                                 |
| IMPI               | 🛇 ชาย 🛇 หญิง *                                                        |                                                 |
| วันเดือนปีเกิด     | 15/06/2556 อีนกานที่ * วัน/เดียน/ปี พ.ศ. เช่น 01/12/2520              |                                                 |
| ประเภทบุคลากร      | เสือกประเภท                                                           |                                                 |
| ตำแหน่ง            | เสียกทำเหน่ง                                                          | กรอกรายครเลี้ยด                                 |
| วิทยฐานะ/ระดับ     | สองวิทยฐานธรรษณ์ 😒 *                                                  | 113.0113 15.05.65.010                           |
| เลขที่ตำแหน่ง      | * <b>"bijii (1</b>                                                    | - ข้อบดให้ดรบก้าน                               |
| าุฒิการศึกษาสูงสุด | anon 💉 🖌                                                              | T D 9 2 6 1 6 1 6 1 9 1 9 1 9 1 9 1 9 1 9 1 9 1 |
| วิชาเอก            | anon 💌 * anon 💌 *                                                     | เสร็จแล้วบันทึก                                 |
| โรงเรียน           | ป้านสำหระก 😒 1073180011 (7301)                                        |                                                 |
| วันเดือนปีที่บรรจุ | 15/06/2556 อีษกรีนที่ * รัน/เรือน/ชี พ.ศ. เช่น 01/12/2520             | ข้อมล                                           |
| เลขประจำตัวประชาชน |                                                                       |                                                 |
| e-mail             |                                                                       |                                                 |
| หมายเลขโทรศัพท์    |                                                                       | J                                               |
| สำดับการแสดงผล     | 💌 (เรียงตามลำดับต่าแหน่ง)*                                            |                                                 |
| แนบไฟล์รูปภาพ      | เวียกๆ<br>อัพโหลดได้เฉพาะไฟลันามสกูล .jpg เท่านั้น ขนาดไม่เกิน 100 Kb |                                                 |
|                    | นินทิกทีนออ                                                           |                                                 |

# 2.2 เมนู **การย้ายภายในเขตพื้นที่/ย้ายต่างเขตพื้นที่** ดำเนินการดังนี้

(1) กรณีการย้ายภายในเขตพื้นที่ คลิกเลือกที่เมนู ย้ายภายในเขตพื้นที่ สำหรับครูที่ต้องการย้าย

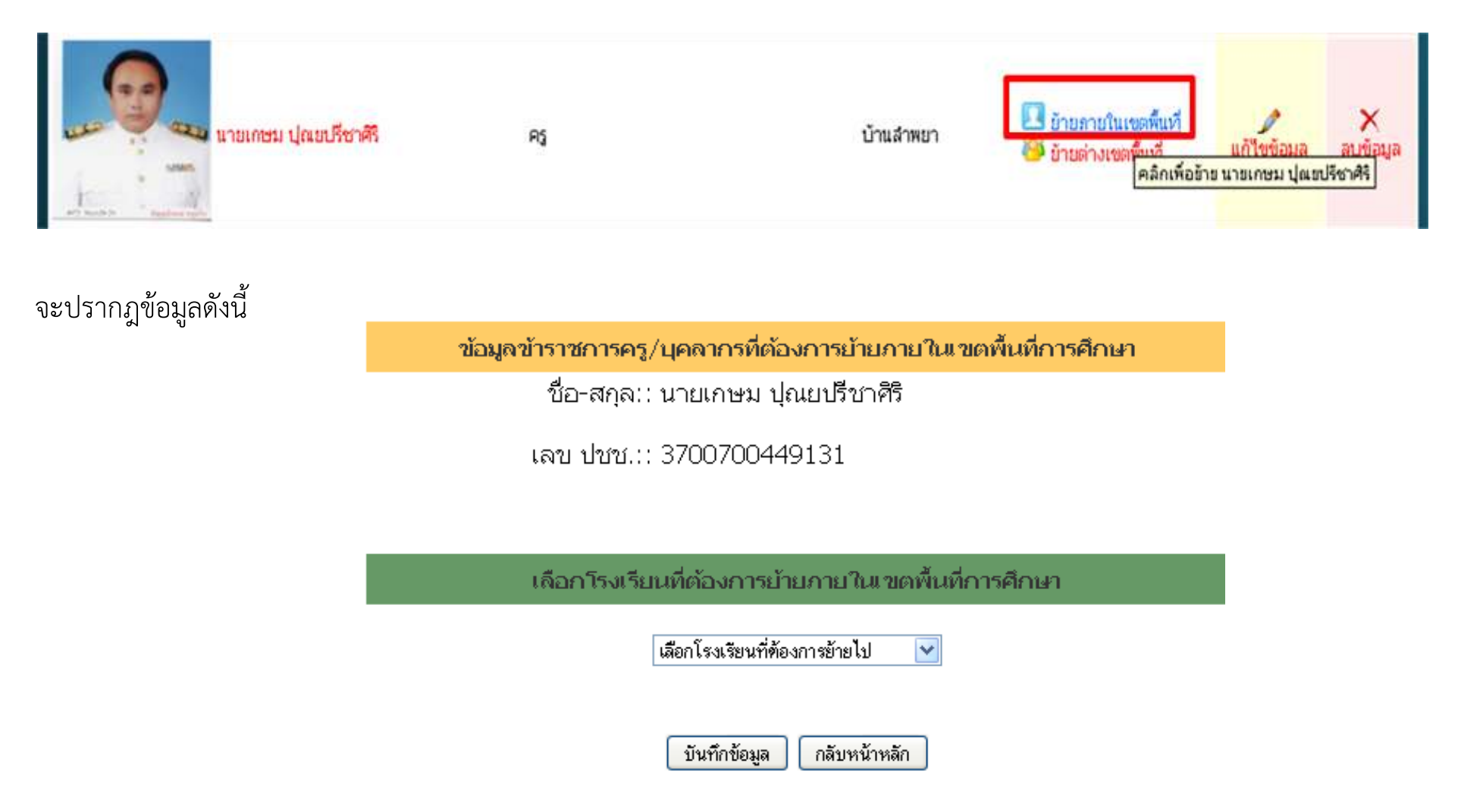

## เลือกโรงเรียนที่ต้องการย้ายไป จากนั้นกดปุ่ม บันทึกข้อมูล

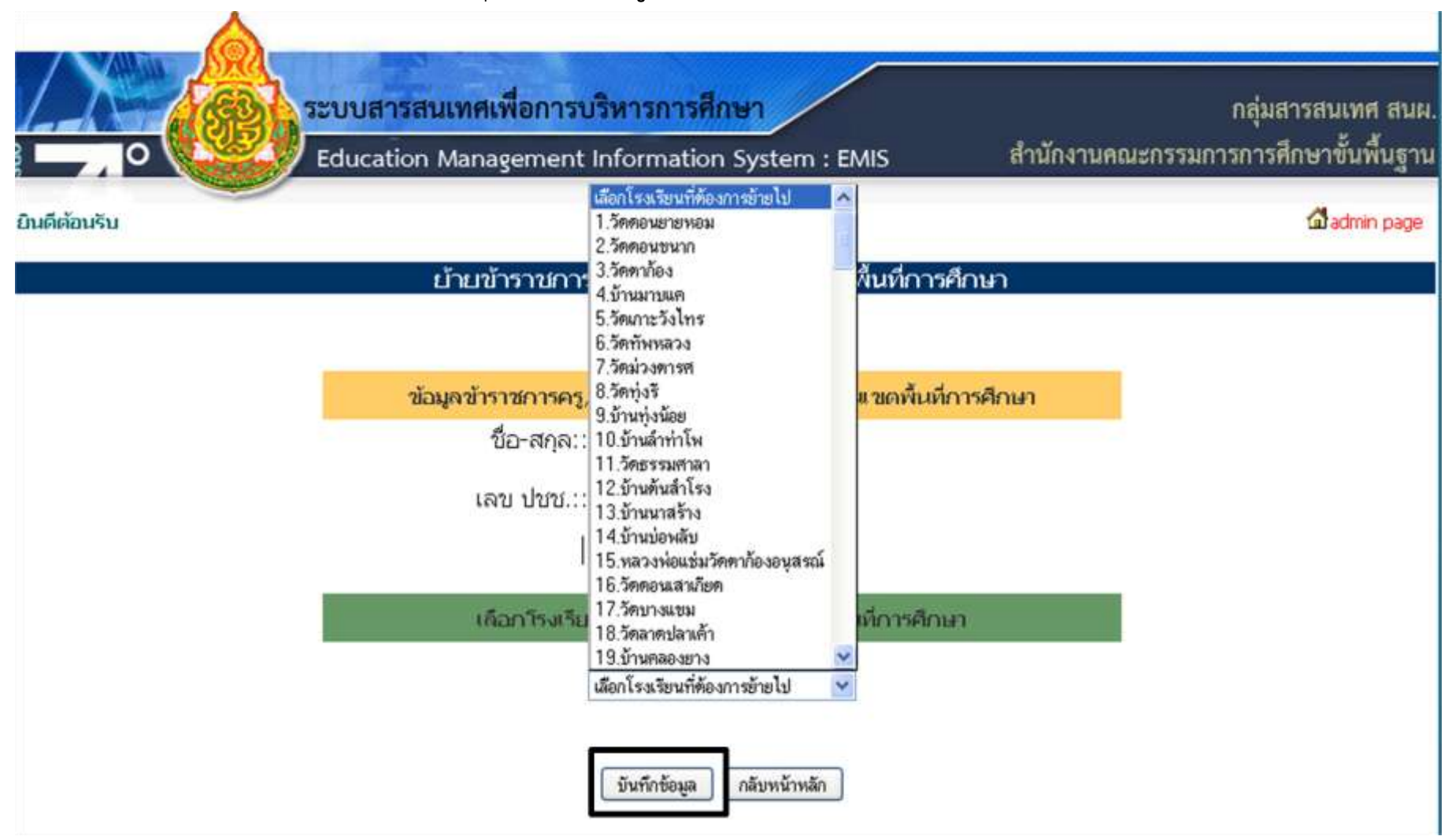

# (2) กรณีการย้ายต่างเขตพื้นที่ คลิกเลือกที่เมนู **ย้ายต่างพื้นที่** สำหรับครูที่ต้องการย้าย

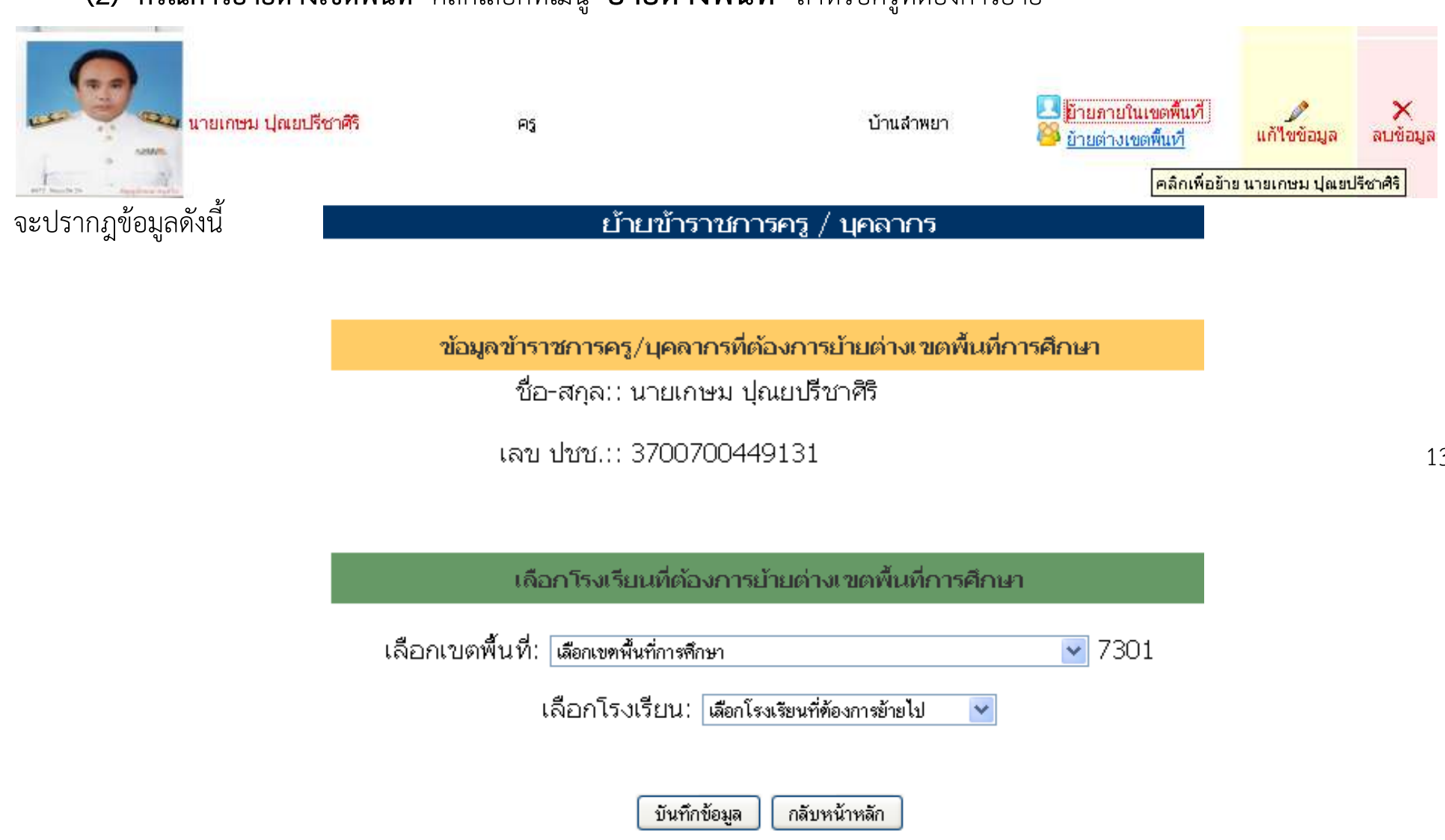

้เลือก**เขตพื้นที่อื่น** แล้ว เลือก**โรงเรียน**ที่ต้องการย้ายไป จากนั้นกดปุ่ม **บันทึกข้อมูล** 

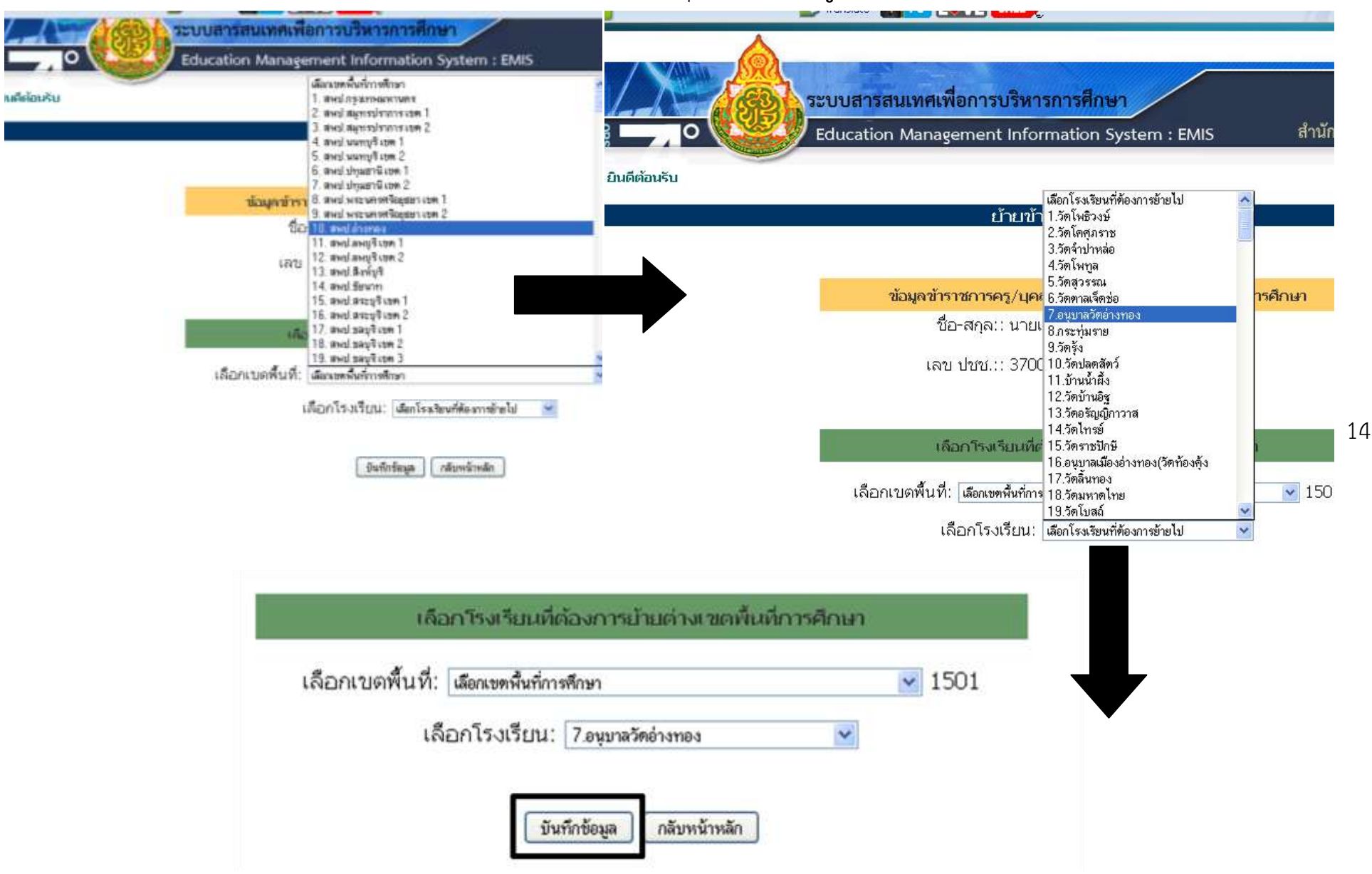

# 2.3 เมนู **แก้ไขข้อมูล** สำหรับแก้ไขข้อมูลของครูที่ต้องการแก้ไข ดำเนินการดังนี้

|                        | P5<br>241 22       | ונ<br>וו ע קיע                                                 | บ้านสำหยา                                      | 💶 ข้ายลายในเขตพื้นที่<br>邎 ข้ายต่างเขตพื้นที่ | แก้ไขข้อมูล<br>แก้ไขข้อมูล<br>คลึกเพื่อแก้ไข นายเกษม ปุณะปรีชาศิริ |
|------------------------|--------------------|----------------------------------------------------------------|------------------------------------------------|-----------------------------------------------|--------------------------------------------------------------------|
| กรอกรายละเอยดขอมูลทตอง | การแกไข แลว กด     | ปุ่ม <b>บนท่กข้อมูล</b>                                        |                                                |                                               |                                                                    |
|                        | 2000               |                                                                | Z                                              |                                               |                                                                    |
|                        | ແກ້                | ไขข้อมูลข้าราชการค                                             | เร/นุคลากร                                     |                                               |                                                                    |
|                        | คำนำหน้านาม        | 💿 นาย 🔿 นาง 🔿 นางสาว 🔿                                         | อื่น า ระบุ                                    |                                               |                                                                    |
|                        | ซื่อ               | 67/10952                                                       | (tanu)*                                        |                                               |                                                                    |
|                        | นามสกุล            | ปุณหมัดเพร                                                     | (unf)*                                         |                                               |                                                                    |
|                        | Name               | KASEM                                                          | (5+141)*                                       |                                               |                                                                    |
|                        | Surname            | PUNYAPRECHAIRI                                                 | (8+188)                                        |                                               |                                                                    |
|                        | LYVE               | 💿 === 🔘 vaju *                                                 |                                                |                                               |                                                                    |
|                        | วันเดือนปีเกิด     | 1973-03-18 <b>สีมาร์เลี้</b> * รับ                             | 4.70w@ m.F. 184 01/11                          | 2/2520                                        |                                                                    |
|                        | ประเภทบุคลากร      | สำสารแกรคลุ 💉 *                                                |                                                |                                               |                                                                    |
|                        | ต่าแหน่ง           | f13                                                            | × *                                            |                                               |                                                                    |
|                        | วิทยฐานะ/ระดับ     | สามายุการ 💌 *                                                  |                                                |                                               | -                                                                  |
|                        | เลขที่ตำแหน่ง      | 2960 * TaiaTe 0                                                |                                                |                                               |                                                                    |
|                        | วุฒิการศึกษาสูงสุด | าไว้สุเลาฟวี 🐼                                                 | *                                              |                                               |                                                                    |
|                        | วิชาเอก            | วุฒิ เช่น ค.บ. ค.น. คมกร                                       |                                                | × *                                           |                                                                    |
|                        | โรงเรียน           | จหัสโรงเรียน 1073180011 (7301)                                 | 114 P. (1997)                                  | antes a                                       | -                                                                  |
|                        | วันเดือนปีทับรรจุ  | 1996-01-04 เสียชรัพที่ " รัง                                   | Viēstu/8 m.#. iztu 01/12                       | 2/2520                                        |                                                                    |
|                        | เลขประจำด้วประชาชน | 3700700449131                                                  |                                                |                                               | -                                                                  |
| _                      | e-mail             |                                                                |                                                |                                               |                                                                    |
|                        | หมายเลขโทรศัพท์    |                                                                |                                                |                                               |                                                                    |
|                        | สำดับการแสดงผล     | ×                                                              |                                                |                                               |                                                                    |
|                        | แนบไฟล์รูปภาพ      | ເຫັດ ອາຊິສາມານສູດ ເຫັດ ເປັນເປັນ ເປັນເປັນ ເປັນເປັນ ເປັນ ເປັນ ເປ | um ( <u>ภาพเดิม)</u><br>ัน ขนาด ไม่เดิน 100 Ki | 6                                             |                                                                    |
|                        |                    | (บินติศณต (คร.ศไทย) คร.                                        | เหน้าหนึ่ง                                     |                                               |                                                                    |

2.3 เมนู ลิบข้อมูล ใช้ลบข้อมูลครูที่ลาออกหรือเกษียณอายุราชการ ดำเนินการดังนี้
 คลิก เมนู ลบข้อมูล ปรากฏดังนี้

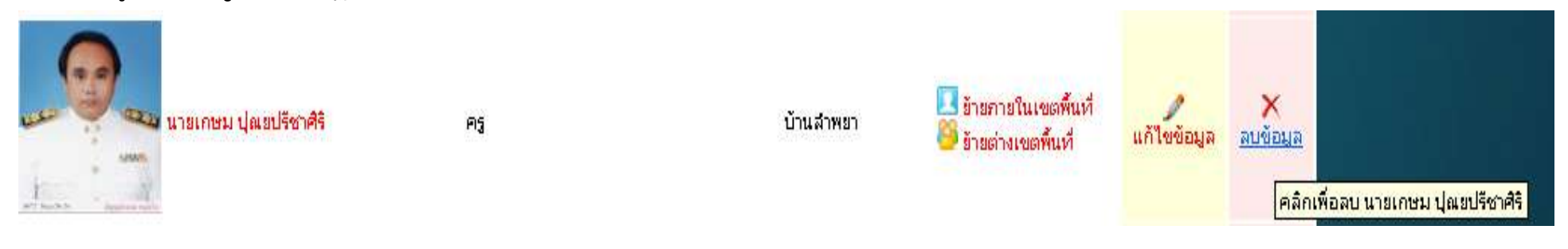

# ปรากฏดังนี้ แล้วกดปุ่ม **ตกลง** เพื่อยืนยันการลบ

| นางเสารกาคร์ สังขสุทธิ์ | Pis | เร็วแสวพฐา<br>ต้องการลบข้อมูล นายเกษม ปุณยปรีชาศิริ | <ul> <li>อ้ายกายในเขตที่แท้</li> <li>อ้ายต่างเขตที่แท้</li> </ul>   | แก้ไขข้อมูล | ×<br>ลษข้อมูล |
|-------------------------|-----|-----------------------------------------------------|---------------------------------------------------------------------|-------------|---------------|
| นายสมหราย ลันหรัสิบสาย  | PS  | ຫກລາ                                                | <ul> <li>อ้าะกายในเขตพื้นที่</li> <li>อ้าะส่วงเขตพื้นที่</li> </ul> | แก้ไขข้อมูล | ×<br>autoya   |
| AreFuent usurer         | PG  | บ้านสำหรว                                           | อ้างกายในเขตที่แท่<br>อ้างสางเขตที่แท่                              | แก้ไขข้อมูล | ×<br>aušaya   |

16

2.3 เมนู การย้ายเข้าบุคลากร ใช้กรณีที่ต้องการย้ายเข้าครูจากโรงเรียนอื่น โดยหาจากเลขประชาชน 13 หลักของครูจากโรงเรียนทั้งหมด
 ใน สพฐ. เท่านั้น ดำเนินการดังนี้

|                                             | ระบบสารสนเทศ<br>Education Mana                                                                                                    | เพื่อการบริหารการศึกษา<br>agement Information Sy | stern : EMIS      | สำนักงานคณะกรรม | กลุ่มสารสน<br>การการศึกษา | แทศ สนะ<br>ขั้นพื้นฐาา |
|---------------------------------------------|----------------------------------------------------------------------------------------------------|--------------------------------------------------|-------------------|-----------------|---------------------------|------------------------|
| ยินดีด้อนรับ                                |                                                                                                    | เพิ่มบุตลากรโหม่ ย้ายเข้าบุต                     | ลากร กลับหน้าหลัก |                 | ଶ୍ର                       | admin page             |
| ม้อมูลทั้งหมด <mark>10</mark> ราย<br>รูปภาพ | การ กำลังแสดงผลรายการที่ 1<br>ชื่อ-สกุล                                                                                                    | 1 ถึง 10<br>ตำแหน่ง                              | กลุ่ม/โรงเรียน    | ย้ายออก         | แก้ไข                     | ิลบ                    |
|                                             | A CONTRACTOR OF A CONTRACTOR OFTA CONTRACTOR OFTA CONTRACTOR OFTA CONTRACTOR O |                                                  |                   |                 |                           |                        |
| ปรากฏดังนี้                                 |                                                                                                    |                                                  |                   |                 |                           |                        |
| กร เปร็มงห                                  |                                                                                                    |                                                  |                   |                 |                           |                        |

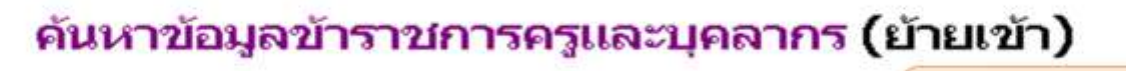

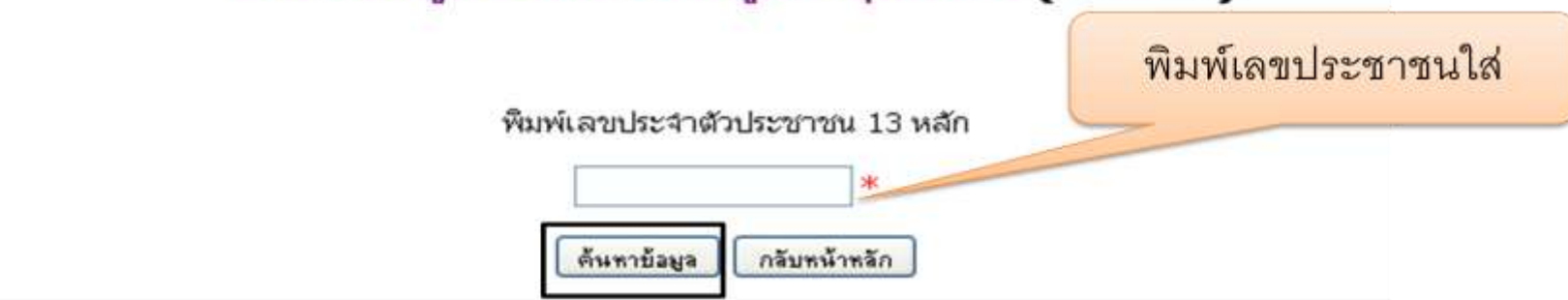

เมื่อค้นหาบุคลากรที่ต้องการย้ายของท่านพบแล้ว ให้ตรวจสอบรายละเอียดว่าเป็นบุคลากรที่มีอยู่ในโรงเรียนจริง ให้คลิกที ต้องการย้ายเข้าข้าราชการครูและบุคลการท่านนี้

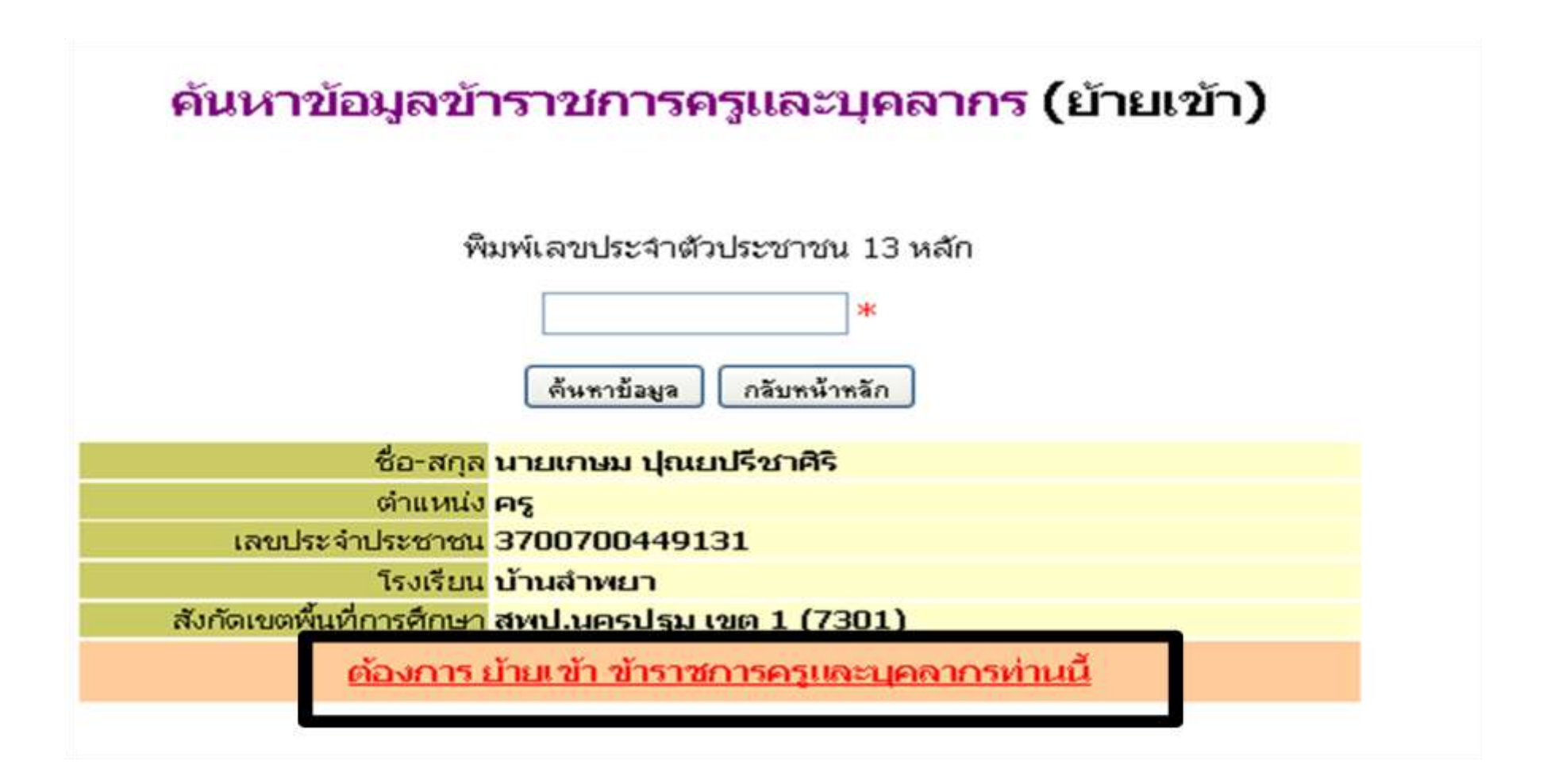

## เมื่อตรวจสอบข้อมูลถูกต้องแล้วให้คลิก **บันทึกข้อมูล** แล้วคลิก OK เพื่อย้ายบุคลากรเข้าโรงเรียนของท่าน

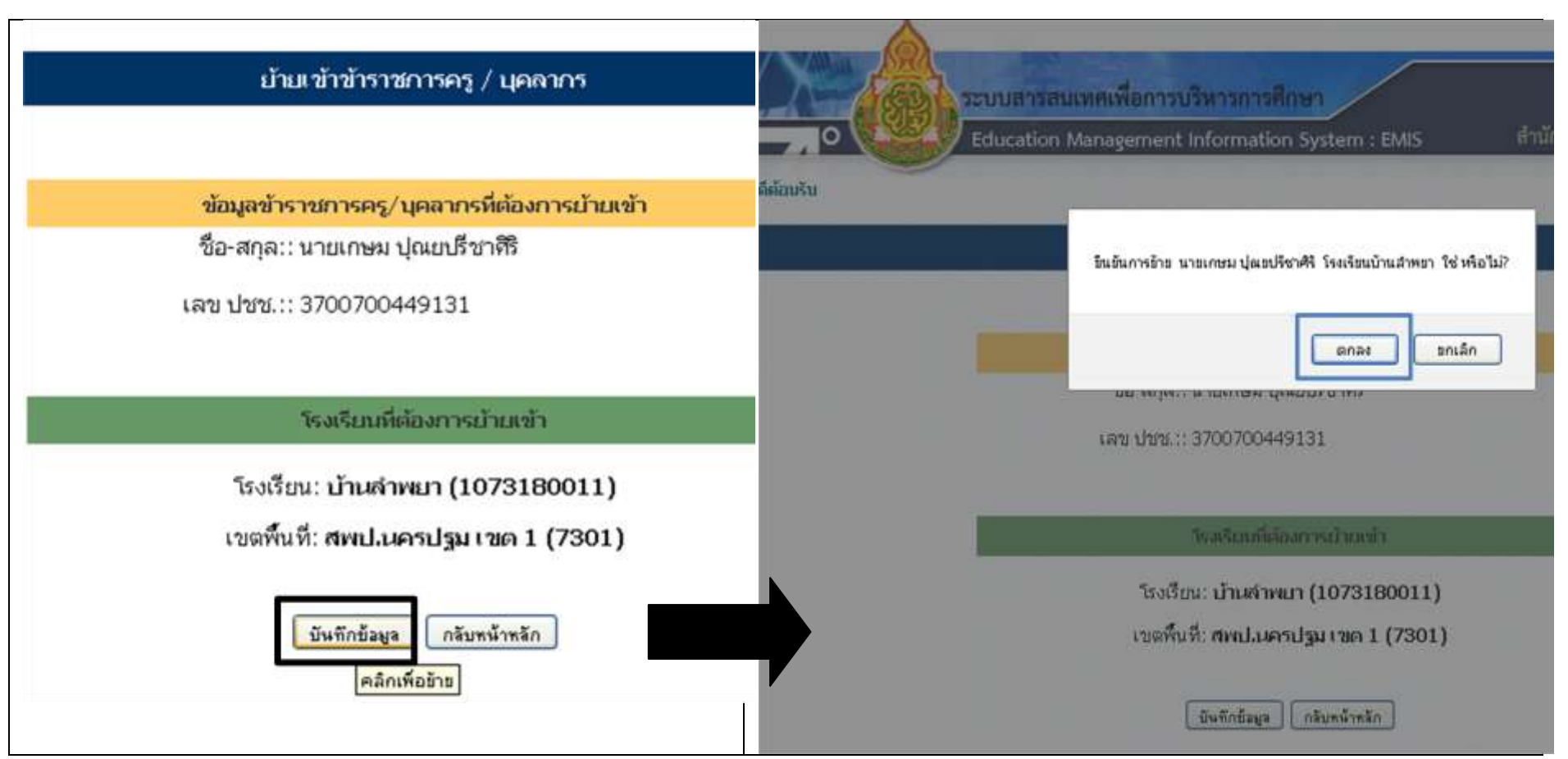

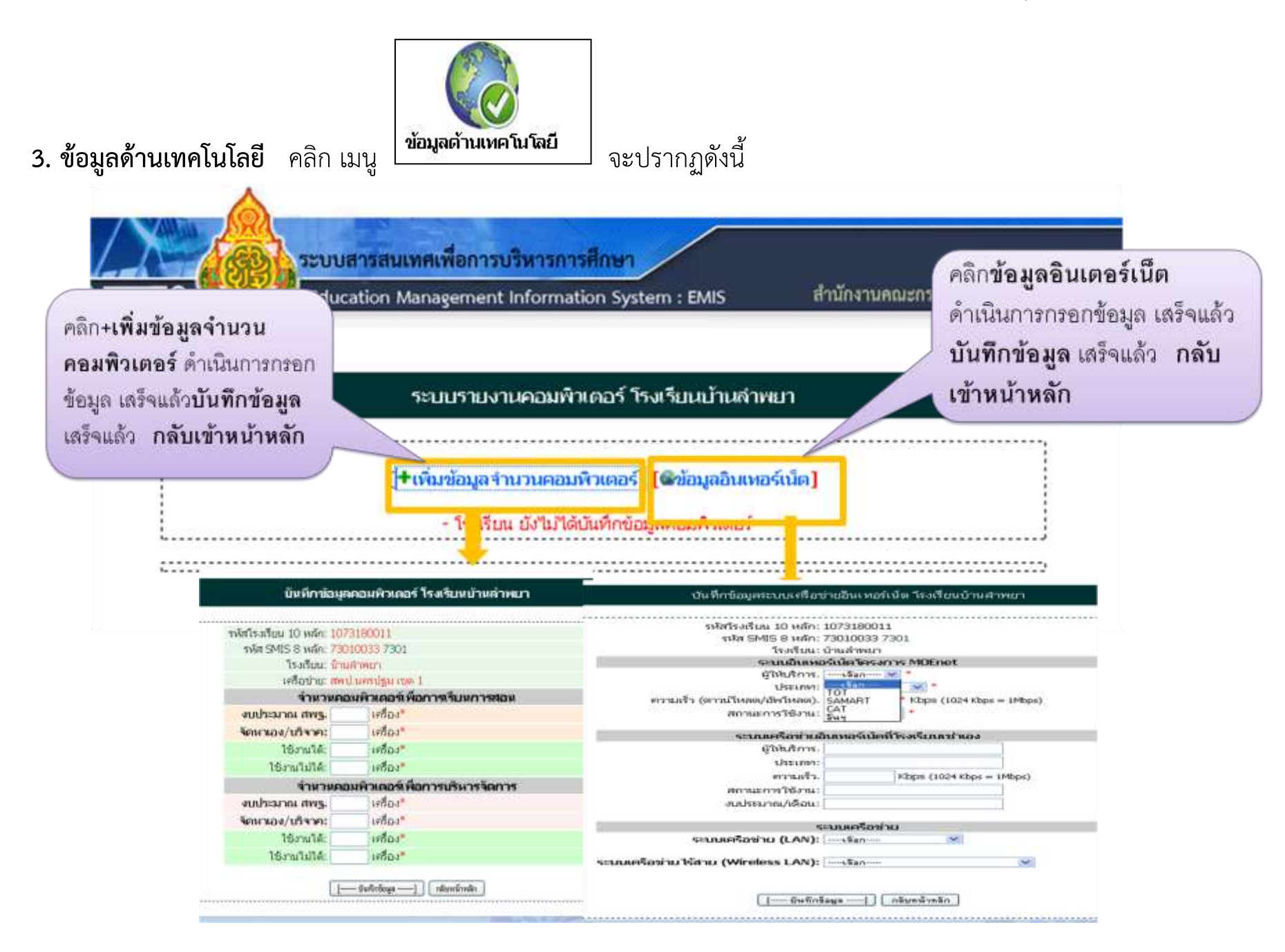

## 4. ข้อมูลพื้นฐานโรงเรียน

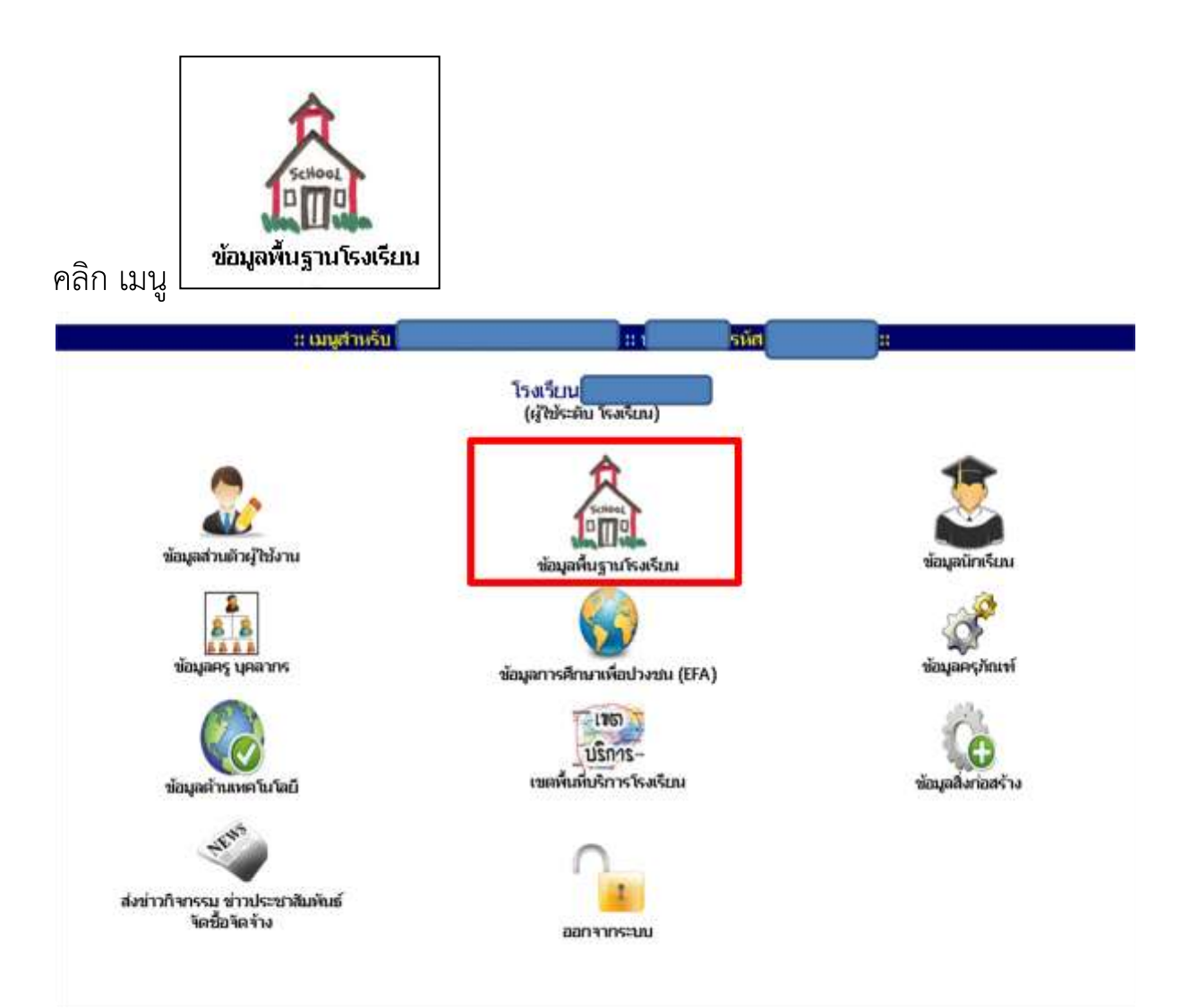

# ปรากฏเมนู ดังนี้

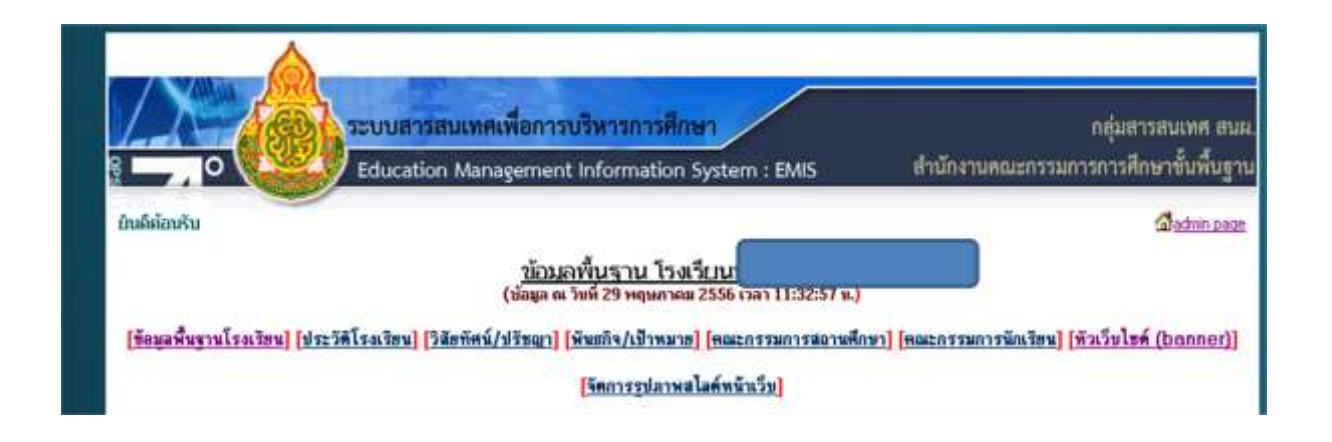

#### แล้วคลิก เลือก ที่ละรายการจะปรากฏดังนี้

4.1 เมนู **ข้อมูลพื้นฐานโรงเรียน** (ขออนุญาตใช้ข้อมูลของโรงเรียนบ้านลำพยา)

| 🛨 ข้อมูลทั่วไปสกานศึกษา |                         |    |
|-------------------------|-------------------------|----|
| รหัสโรงเรียน 10 หลัก:   | 1073180011 รหัสเขต 7301 |    |
| รหัส Smis 8 หลัก:       | 73010033 *              |    |
| รหัส Obec 6 หลัก:       | 180011 *                |    |
| ชื่อโรงเรียน(TH):       | บ้านสำพยา               | *  |
| ชื่อโรงเรียน(EN):       | BANLAMPAYA              | ]* |
| ก่อตั้งเมื่อ:           | 22 กรกฎาคม 2476 🛛 *     |    |
| เครือข่ายฯ:             | สพป.นครปฐม เบต 1 *      |    |
|                         |                         |    |

| 😹 ที่สมุขส์ก็สหานส์กษา                                                                                                    | 🕃 ข้อมูลการจัดการอีกษา / ขนาดสถานอีกษา / ไฟฟ้า / ระยะทาง    |
|----------------------------------------------------------------------------------------------------|-------------------------------------------------------------|
| fempine designer                                                                                                    | ประเทศกรรัฐการศึกษา: อนุบระประเพศึกษา 💌 *                   |
| Sarlie (sente 🚿 d'unit) (desertée 🖉 d'unit (éser 💻<br>shritmadii (7000 )                                                                                                    | นนาคสถานศึกษา: สถามศึกษายนจอเล็ก (จำหวน พร. D - 120 คม) 💌 * |
| Terrefeel (Direction)                                                                                                    | ไฟฟ้า: มีไฟฟ้า 🕑 *                                          |
| Band margefill 2Byeless over                                                                                                    | ระยะทางจากโรงเรียน ถึง เนพี้นที่:กน*                        |
| Statistic Statistic (1992) (1992) Statistics and an analysis (participation)<br>(2019) - Statistic Statistics (1992) Statistics (1992) (1992) Statistics (1992) (1992) Statistics (1992) (1992) (1 | ระยมหางจากโรงเรียน ถึง อำเภอ: กน*                           |

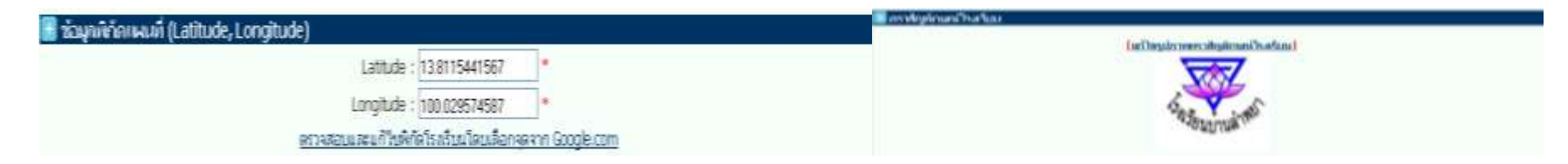

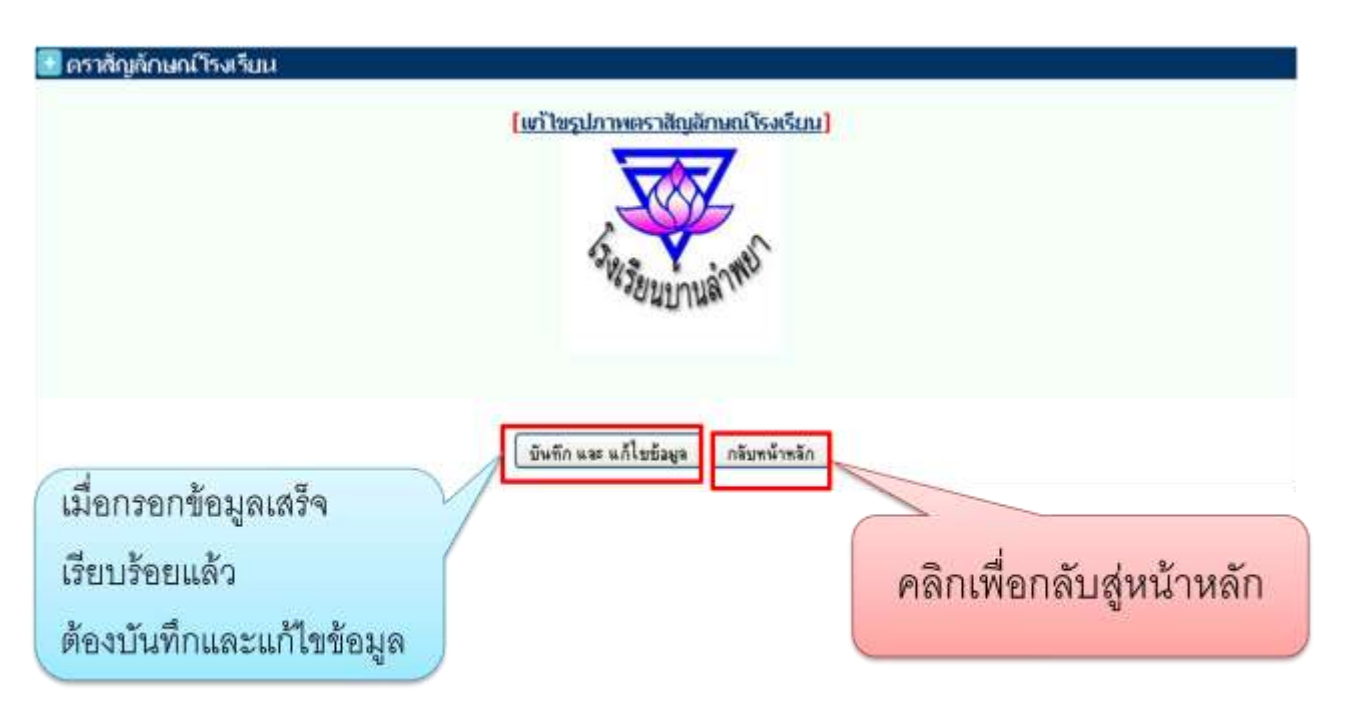

#### 4.2 เมนู **ประวัติโรงเรียน**

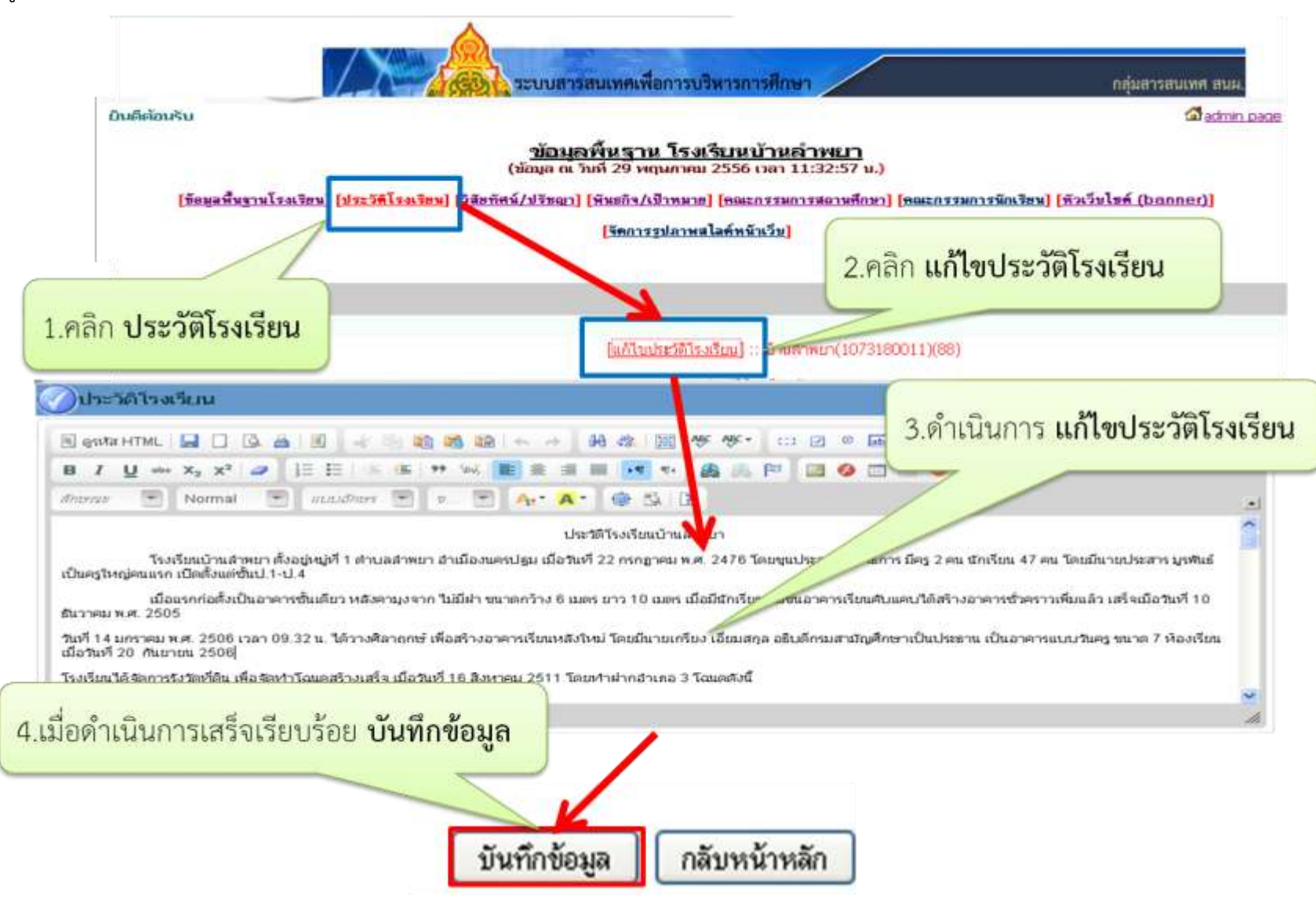

#### 4.3 คลิกเมนู **วิสัยทัศน์/ปรัชญา** เพื่อดำเนินการ

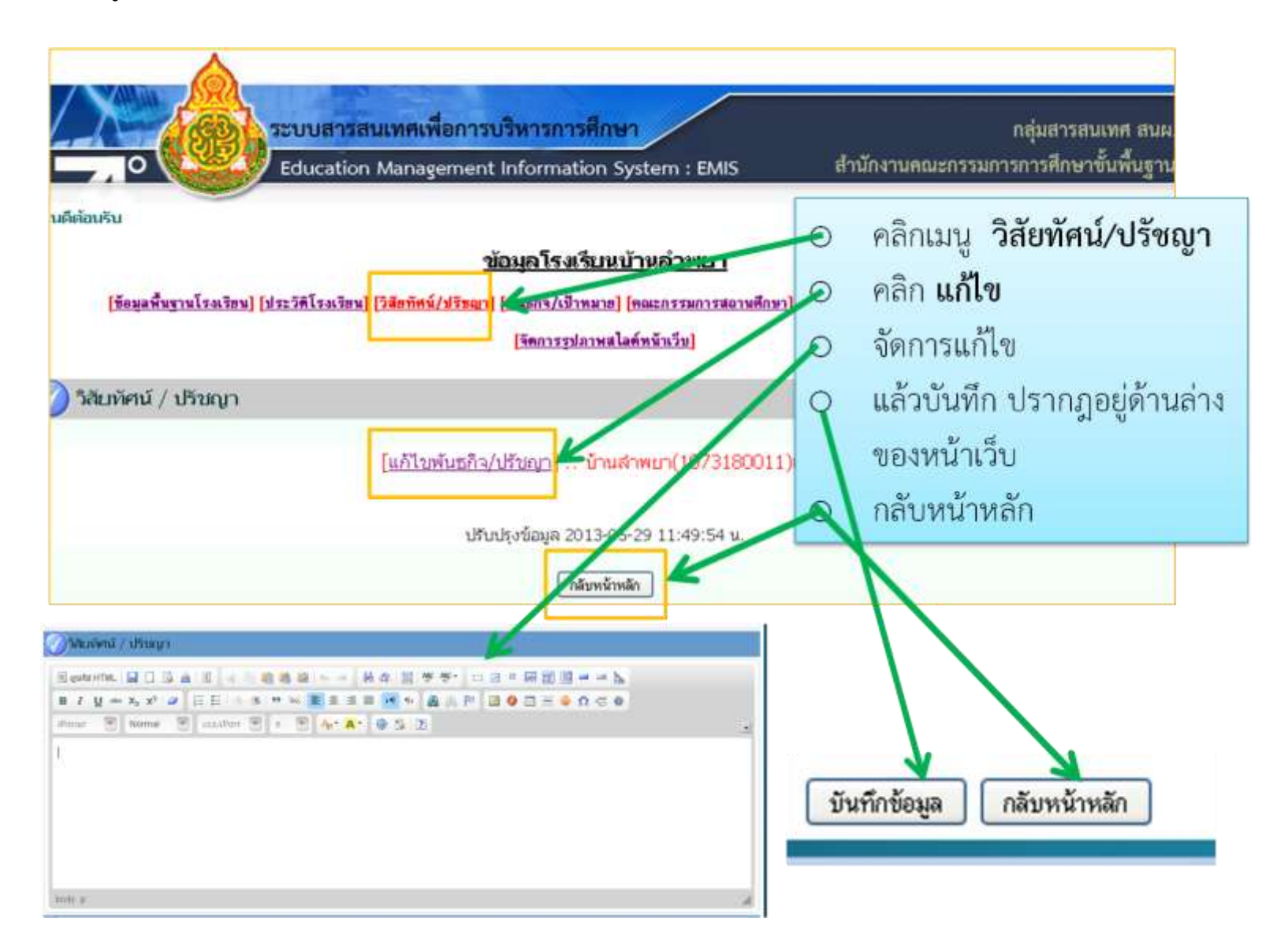

## และดำเนินการส่วนเมนูต่างให้แล้วเสร็จทุกรายการ

- พันธกิจ/เป้าหมาย
- คณะกรรมการสถานศึกษา
- กรรมการนักเรียน
- หัวเว็บไซต์ (banner)

ให้ดำเนินเหมือนกับ เมนู **วิสัยทัศน์/ปรัชญา** 

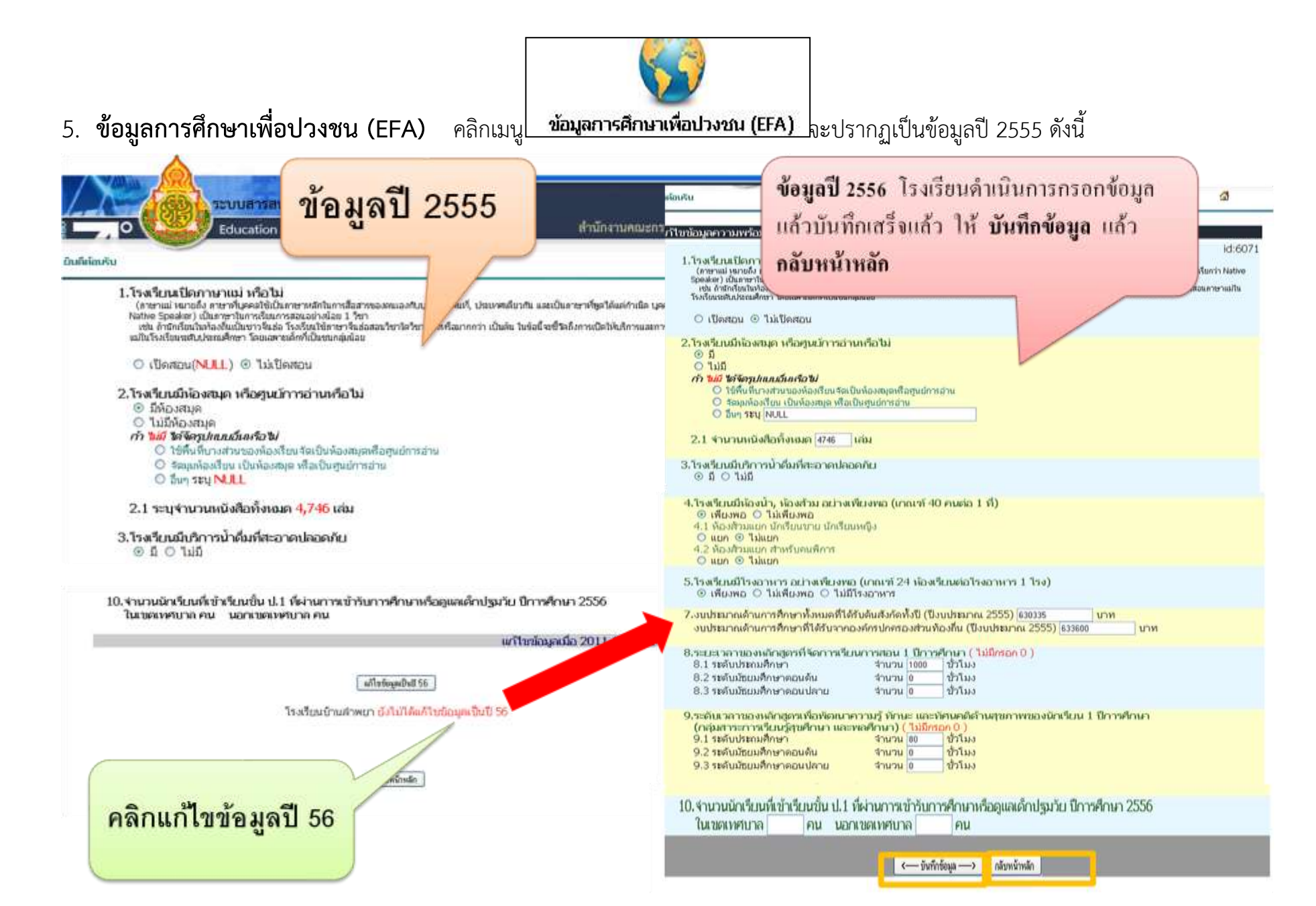

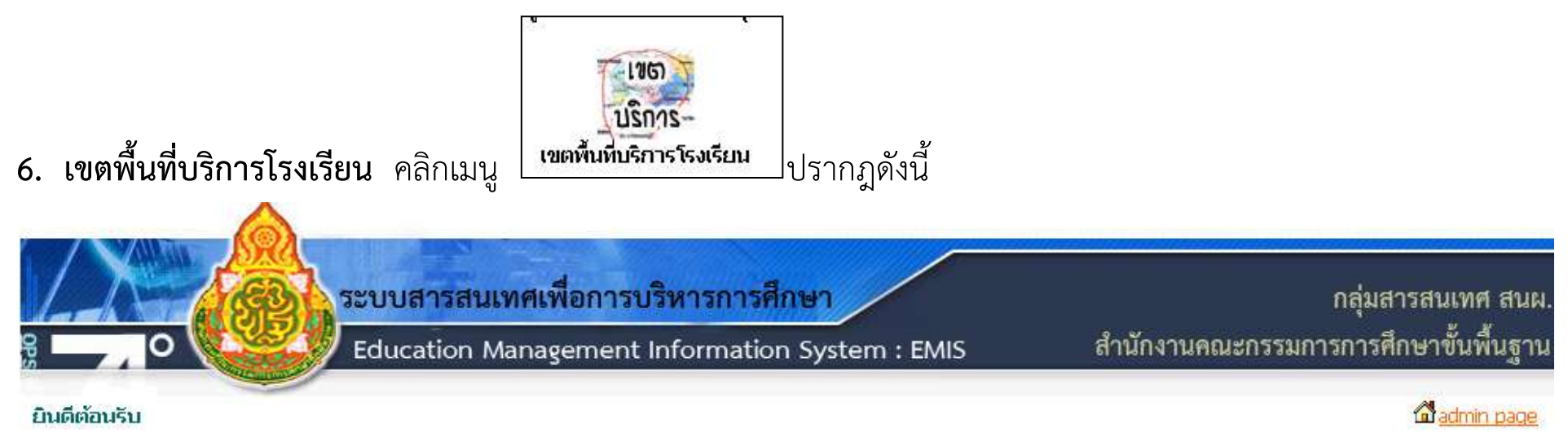

| เขตพนทบรการ เรงเรยนบานลาพยา:10/318                              | 30011                                                                                                    |
|-----------------------------------------------------------------|----------------------------------------------------------------------------------------------------|
| หมู่ที่: เช่น หมู่ที่ 1 ให้ใส่เลข 1<br>ชื่อหมู่ห้วน:            |                                                                                                    |
| ไส่ชื่อหมู่บ้าน ตำบล อำเภอ จังหวัด<br>บันทึกข้อมูล กลับหน้าหลัก |                                                                                                    |
|                                                                 | เขตพนพบจราาจ เจงเจยนบานเจาพยา : LO/SLO<br>หมู่ที่:เช่น หมู่ที่ 1 ให้ใส่เลข 1<br>ชื่อหมู่บ้าน:<br>ใส่ชื้อหมู่บ้าน ตำบล อำเภอ จังหวัด<br> |

โรงเรียนกรอกรายละเอียดหมู่ที่และชื่อหมู่บ้าน หากมีมากกว่า 1 หมู่ก็สามรถเพิ่มเขตพื้นที่บริการได้อีก เมื่อกรอกเสร็จ คลิก **บันทึกข้อมูล** 

แล้ว**กลับหน้าหลัก** เพื่อดำเนินการบันทึกข้อมูลรายการอื่นๆ

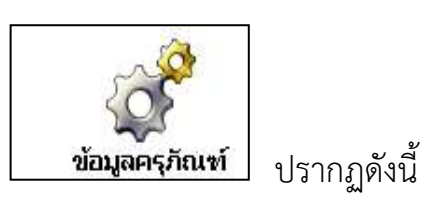

## **7. ข้อมูลครุภัณฑ์โรงเรียน** คลิกเมนู

| 0     |                           |                                    |        |                                                                                                    |           |                                                                                                    |                               | 49     | 2200 Infration/Part          |     | And they do          | self-formplied   | uterstreamer - | 1     |      | 12   |
|-------|---------------------------|------------------------------------|--------|----------------------------------------------------------------------------------------------------|-----------|----------------------------------------------------------------------------------------------------|-------------------------------|--------|------------------------------|-----|----------------------|------------------|----------------|-------|------|------|
| Ref.  |                           |                                    |        |                                                                                                    |           | Carter Logo                                                                                                    |                               | 30     | 23337 instantenileure        |     | phone and the second | whetherspielt    | uppeaker.      | 1     | 11.0 | 1.94 |
|       | บ้อมูลดรุ                 | กัณฑ์โรงเรียนบ้านสำหยา(10          | 731800 | 11)                                                                                                    |           |                                                                                                    |                               | 111    | 2228 instruction from        |     | anipied              | sam yarmake      |                | 12    | 114  |      |
| -     | the second second second  | in the second states               | _      | and the second second se |           | Concernant of                                                                                                    |                               | 12     | 22238 option/colleges        |     | and a state          | brothesteriese ( | (ministrativ)  | 1     |      | 12   |
| AL 19 | a one                     | 10070000                           |        | think                                                                                                    | tration   | distance                                                                                                    |                               | -52    | 22040 approximation          |     | 240 Autor Ball       | informal s       | tadiw)         | 18    | 4    | 10.  |
| 110   | 01 apriovicalities        | รสมรับสืบสามีระสายและสายสา         |        |                                                                                                    | 1         | a                                                                                                    |                               | - 54   | 22042 influeirs/few1         |     | advation             | clast)           |                |       |      | 1.14 |
| 110   | 02 instantionaliterations | Ange-surgering for cardinate guard |        |                                                                                                    | 111       | ( ) ( ) ( ) ( ) ( ) ( ) ( ) ( ) ( ) ( )                                                                                                    |                               | -55    | 2001 m/twitelinating         |     | fam fahili           | winter Raje      | undus          | 12    | 1.   | 1.   |
| 1.10  | os manimitan              | รู้สายสุดที่สายคลายสายสาย          |        | -                                                                                                    |           |                                                                                                    |                               | -56    | 1990) refeaturing            |     | Rodoman's            | din .            |                |       | 14   | 1.   |
| 210   | 01 mphoster/three Tanihou | offunthautors.                     |        | 1                                                                                                    | 1.1       | 3.                                                                                                    |                               | 10     | 2003 sylverbeitenbeg         |     | forecallo            |                  |                | 10    |      | 1    |
| 249   | 62 industriations failes  | เป็นที่แห่สารเกราะได้ไดแห          |        | 1                                                                                                    | 1110      | <b>9</b>                                                                                                    |                               | -      | 23004 instantializating      |     | famile and           | 15. xi Marteel   |                | 1.    | 14   | 155  |
| 210   | 03 มอุร์สสร้องการ ใหญ่ไม  | hitorivene                         |        | 1                                                                                                    | 1         | 1 P                                                                                                    |                               | -      | 24011 ละกับน้ำหน้าหมดการกำ   |     | farmard's            |                  |                | 1.4   | 1    | 114  |
| 210   | uthed understanding FO    | unfuntation and                    |        | 1                                                                                                    | 111       | a                                                                                                    |                               | -      | 1400 inferiors frauerseft    |     | tion in              |                  |                | 1     | 1    | 1.4  |
| 210   | 65 พร้างปลาสาวาร ในปีและ  | unterfamilie                       |        | 1                                                                                                    | 1         | 1                                                                                                    |                               | -      | Sent entering and an and     | - 1 | diana and            | Bet any behalf   |                | 1     | -    |      |
| 110   | 06 instantineni Teallan   | dexte.                             |        | 1                                                                                                    | 1         |                                                                                                    |                               | -      | Sala inferior Commonst       | -   | fam.to               | 1000             |                | 1.0   | -12- |      |
| 210   | uz infenitritorov histori | influrationalities and             |        | 1                                                                                                    | 10        | 1                                                                                                    |                               |        | tand in the local second     |     |                      |                  |                |       | -85  | -85- |
| 310   | arfine contritients 10    | infanfani Franc)                   |        | 1                                                                                                    | 1         | 4                                                                                                    |                               | 1      | Tests relation of some lines |     | -                    |                  |                | 10-   |      | 46-  |
| 210   | on her eventering to the  | softan e arman mouse Conta         |        | 4                                                                                                    | 1.14      | 1 1 1                                                                                                    |                               | 12     | 2400 ppmersymmetric          |     |                      |                  |                |       | -    | 46-  |
| 210   | to infentiours hellow     | infortumedimonifican               |        |                                                                                                    | 10        | 1                                                                                                    |                               |        | Story alignet address and    | -   | ATTIM IN 200         | dan serven alle  |                |       | 10-  | 11-  |
| 2.0   | 01 vojđavivskimi          | รสมรัชสิปเป็นและสาคา               |        | 11                                                                                                    | 1         | 8                                                                                                    |                               |        | 2021 MANAGEMENT              | -1  | CHURY LD BU          | 14               |                | - 15- | -    | 44-  |
|       |                           |                                    |        | 1.000                                                                                                    |           |                                                                                                    |                               |        | tave should be use           | 12  | 111                  | 112 1            |                | 100   |      | 199  |
|       |                           |                                    |        | 240                                                                                                    | 1 advoor  | THE TWO THINGS (THEFT)                                                                                                    | WHETHER THE 2000 MIN WITH THE | 41.100 | W. M                         |     | -                    |                  |                |       |      |      |
|       |                           |                                    | 62     | 2400                                                                                                    | 4 mptha   | service and the service of the service of the servi | inflandensji                  |        |                              | (4  | 10                   |                  |                |       |      |      |
|       |                           |                                    | 6.3    | 2400                                                                                                    | s inglise | viewdraustewet                                                                                                    | Marweekashi 1                 |        |                              | 6   | 0                    |                  |                |       |      |      |
|       |                           |                                    | .64    | 2400                                                                                                    | 6 mplan   | ส่วนสำหระสะบาดที่ว                                                                                                    | @.ðu                          |        |                              |     |                      | 1                |                |       |      |      |
|       |                           |                                    | 45     | 2400                                                                                                    | 7 implice | งการสารและการที่จ                                                                                                    | สังส่วนนาย 2000 สิสร แปงเพ    | rafe   | i i                          | 4   | 8                    | 1                |                |       |      |      |
|       |                           |                                    | -66    | 2500                                                                                                    | L mphor   | durine second                                                                                                    | performent 12 fields          |        |                              | 4   | 10                   |                  |                |       |      |      |
|       |                           |                                    | -67    | 2100                                                                                                    | 2 initia  | darmen warste                                                                                                    | NOTELE                        |        |                              | 0   | 0                    |                  |                |       |      |      |
|       |                           |                                    |        |                                                                                                    |           | Renser                                                                                                    | ດອຍິມພົມຮ້ອງລະ: 🐵 ຢູ່ມູນໃນຮ້  | eign.  | O Talbuduticaja 7301         |     |                      |                  |                |       |      |      |
|       |                           |                                    |        |                                                                                                    |           |                                                                                                    | provide statements and        | _      |                              |     |                      |                  |                |       |      |      |
|       |                           |                                    |        |                                                                                                    |           |                                                                                                    | Duffellege   18               | eré n  | h .                          |     |                      |                  |                |       |      |      |
|       |                           |                                    |        |                                                                                                    |           |                                                                                                    |                               |        |                              |     |                      |                  |                |       |      |      |

กรอกข้อมูลจำนวนข้อมูลครุภัณฑ์ ให้ครบ จำนวน 67 รายการ แล้ว **บันทึกข้อมูล** เสร็จ **กลับหน้าหลัก** 

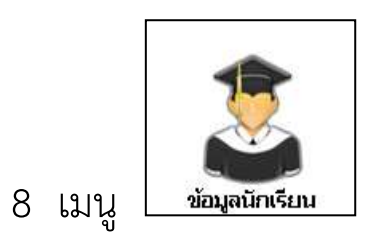

นำเข้าข้อมูลจาก DMC ซึ่ง สพฐ. จะนำเข้าให้โรงเรียนโดยไม่ต้องดำเนินการ

เมนู ส่งข่าวกิจกรรม ข่าวประชาสัมพันธ์ เป็นเมนูสำหรับจัดการข่าวกิจกรรม ข่าวประชาสัมพันธ์บนเว็บไซต์ผ่าน Ifame ซึ่ง
 เป็นเว็บบอร์ดประเภทหนึ่งโดยขึ้นข่าวบนระบบเว็บไซต์ขณะนี้อยู่ระหว่างการพัฒนาให้สามารถนำเสนอในรูปเว็บไซต์ของสถานศึกษา

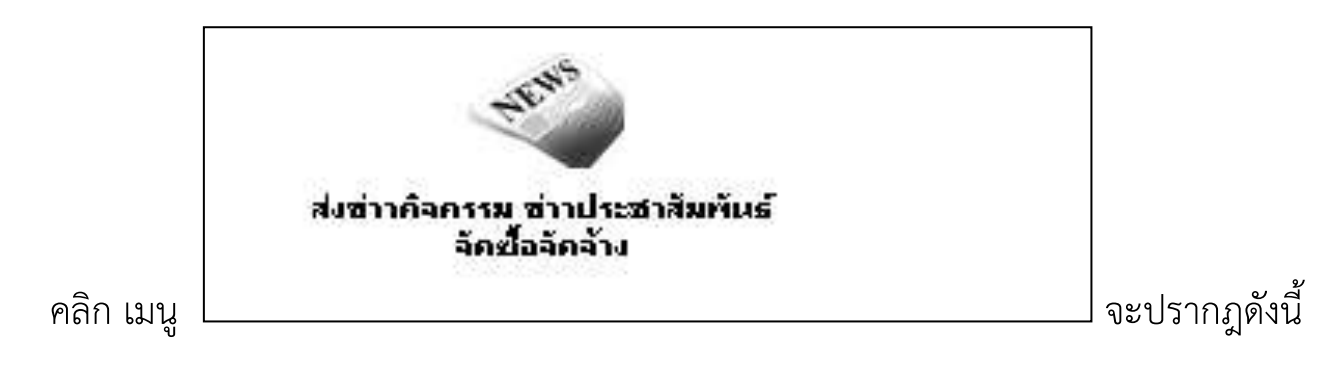

31

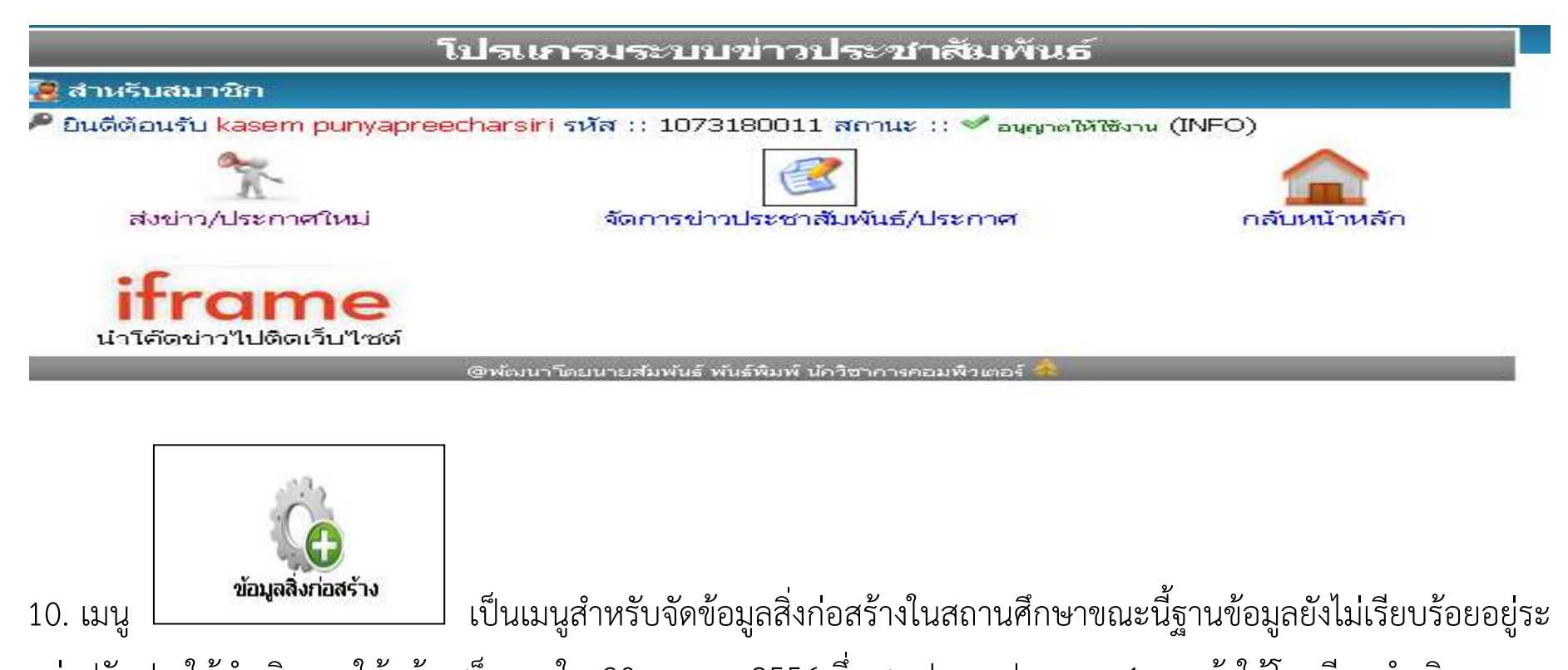

หว่าปรับปรุงให้ดำเนินการให้แล้วเสร็จภายใน 30 ตุลาคม 2556 ซึ่ง สพป.นครปฐม เขต 1 จะแจ้งให้โรงเรียนดำเนินการ ต่อไป ทั้งนี้ สามารถดูตัวอย่างการจัดเก็บข้อมูลที่ www.bopp-obec.info **5 โปรแกรมอื่น 5 ระบบ** ฐานข้อมูลสิ่งก่อสร้าง

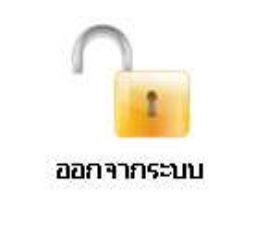

11. เมนู

ใช้สำหรับการออกจากระบบการใช้งาน logout

# คณะผู้จัดทำ

นายจรูญ แลกาญจน์ 1 นางสุดาพร ปานกลิ่น 2 นางสมพร เมืองแป้น 3 นางสาววิลาวัณย์ สุขผ่อง 4 นางสาวสุวรรณา แดงสวัสดิ์ 5 นางสาวปฤศนันท์ สังข์ทอง 6 นางลาวัลย์ ศรีวิเศษ 7 นางสาวอุษา ใหญ่ไล้บาง 8 นางรัชนก บรมสถิตย์ 9 นางสาวปวงอร เบ้าสิน 10

รองผู้อำนวยการสำนักงานเขตพื้นที่การศึกษาประถมศึกษานครปฐม เขต 1 ผู้อำนวยการกลุ่มนโยบายและแผน นักวิเคราะห์นโยบายและแผนชำนาญการพิเศษ นักประชาสัมพันธ์ชำนาญการ นักวิเคราะห์นโยบายและแผนชำนาญการ นักวิเคราะห์นโยบายและแผนชำนาญการ นักวิเคราะห์นโยบายและแผนชำนาญการ นักวิเคราะห์นโยบายและแผนชำนาญการ เล้าพนักงานธุรการปฏิบัติงาน